# **Remote Communication Gate**

# **Type BN1/BM1** (Machine Code: A768/A769)

# **SERVICE MANUAL**

24 May 2005 Ver 1.0 Revised

# **MIMPORTANT SAFETY NOTICES**

#### PREVENTION OF PHYSICAL INJURY

- 1. Before you start any of the procedures in this manual, disconnect all power cables, network cables and FAX lines.
- 2. The wall outlet should be near the Remote Communication Gate and easily accessible.
- 3. If any adjustment or operation check has to be made with exterior covers off or open while the main switch is turned on, keep hands away from electrified or mechanically driven components.
- 4. The inside and the metal parts of the Remote Communication Gate may become extremely hot during operation. Be careful to avoid touching those components with your bare hands.
- 5. Before you start any of the procedures in this manual, touch a grounded object or put on an anti-static wristband. This is to prevent static electricity from damaging the internal components.

#### **OBSERVANCE OF ELECTRICAL SAFETY STANDARDS**

- 1. The Remote Communication Gate and its peripherals must be installed and maintained by a customer service representative who has completed the training course on those models.
- 2. DO NOT replace or try to recharge the lithium battery. If the battery does not operate, replace the entire RC Gate mainframe. This is because the battery can explode if it is replaced incorrectly.

### SAFETY AND ECOLOGICAL NOTES FOR DISPOSAL

- 1. Dispose of replaced parts in accordance with local regulations.
- 2. When keeping used lithium batteries in order to dispose of them later, do not put more than 100 batteries per sealed box. Storing larger numbers or not sealing them apart may lead to chemical reactions and heat build-up.

# IMPORTANT: This Service Manual should be read thoroughly to maintain RC Gate.

This manual uses several symbols.

| Symbol                         | What it means           |  |  |
|--------------------------------|-------------------------|--|--|
| •                              | Refer to section number |  |  |
| Ĩ                              | Screw                   |  |  |
| ej                             | Connector               |  |  |
| $\langle \overline{O} \rangle$ | Clip ring               |  |  |

# TABLE OF CONTENTS

| 1. INSTALLATION                                        | 1             |
|--------------------------------------------------------|---------------|
| 1.1 REQUIREMENTS                                       | 1             |
| 1.1.1 ENVIRONMENT                                      | 1             |
| 1.2 PREPARATION ITEMS                                  | 2             |
| 1.3 INSTALLATION PROCEDURES                            | 3             |
| 1.3.1 INSTALLING RC GATE WITH A CROSS CABLE            | 3             |
| 1.3.2 INSTALLING THE WIRELESS LAN BOARD                | 4             |
| 2. REPLACEMENT AND ADJUSTMENT                          | 6             |
| 2.1 REPLACEABLE PARTS                                  | 6             |
| 2.2 REPLACING THE WIRELESS LAN BOARD                   | 6             |
| 2.3 REPLACING THE MODEM BOARD                          | 7             |
| 2.4 REPLACING THE RC GATE WITH A NEW ONE               | 8             |
| SD Card Backup Data                                    | 9             |
| 2.5 MOVING THE RC GATE TO A NEW LOCATION               | 10            |
| Setting the New IP Address                             | 11            |
| 2.6 IF THE CUSTOMER RETURNS THE RC GATE                | 14            |
|                                                        | 4 5           |
| 3. IROUBLESHOUTING                                     | 15            |
|                                                        |               |
|                                                        |               |
|                                                        | 10            |
|                                                        | / ا<br>10     |
|                                                        | ۰۰۰۰۰۱۵<br>۸۵ |
|                                                        | 4J<br>//3     |
|                                                        |               |
| RC Gate Disconnection (BN1 with HTTPS connection only) | 43            |
| Device Disconnection                                   | 47            |
|                                                        |               |
| 4. COMPONENTS                                          | 49            |
| 4.1 OVERVIEW                                           | 49            |
| 4.2 LED                                                | 50            |
| During Initializing                                    | 50            |
| During Operation                                       | 51            |
|                                                        | 50            |
| 5. CHANGING SETTINGS ON THE RC GATE                    | 52            |
| 5.1 ACCESSING CE MODE                                  |               |
| 5.2 CHANGING THE MODEM TYPE                            |               |
|                                                        |               |
|                                                        |               |
|                                                        |               |
|                                                        |               |
| SMTP                                                   |               |
|                                                        |               |

|     | HTTPS                           | 58 |
|-----|---------------------------------|----|
| 5.3 | .3 DATE / TIME                  | 58 |
|     | SMTP/HTTPS                      | 58 |
| 5.3 | .4 NETWORK                      | 59 |
|     | SMTP/HTTPS                      | 59 |
| 5.3 | .5 E-MAIL                       | 61 |
|     | SMTP/HTTPS                      | 61 |
| 5.3 | .6 COMMUNICATION METHOD         | 63 |
|     | SMTP                            | 63 |
| 5.3 | .7 CONNECTION DETAILS           | 64 |
| 5.3 | .8 AUTO DISCOVERY SETTINGS      | 65 |
|     | SMTP/HTTPS                      | 65 |
| 5.3 | .9 EDIT AUTO DISCOVERY RANGE    | 65 |
|     | SMTP/HTTPS                      | 65 |
| 5.3 | .10 ADD AUTO DISCOVERY RANGE    | 66 |
|     | SMTP/HTTPS                      | 66 |
| 5.3 | .11 DELETE AUTO DISCOVERY RANGE | 66 |
|     | SMTP/HTTPS                      | 66 |
| 5.3 | .12 COMMON MANAGEMENT           | 67 |
|     | HTTPS                           | 67 |
| 5.3 | .13 REGISTERED DEVICE LIST      | 69 |
|     | HTTPS                           | 69 |
| 5.3 | .14 DETAILS                     | 69 |
|     | HTTPS                           | 69 |
| 5.3 | .15 UPDATE DEVICE FIRMWARE      | 71 |
|     | HTTPS                           | 71 |
| 5.3 | .16 RESTART RC GATE             | 71 |
|     | SMTP                            | 71 |
|     | HTTPS                           | 72 |
| 5.3 | .17 SERVICE TEST CALL           | 72 |
|     | HTTPS                           | 72 |
| 5.3 | .18 DEVICE CHECK REQUEST CALL   | 72 |
|     | HTTPS                           | 72 |
| 5.3 | .19 RESTORE                     | 72 |
|     | HTTPS                           | 72 |
| 5.3 | .20 LOGSETUP                    | 73 |
|     | SMTP/HTTPS                      | 73 |
| 5.3 | .21 SYSTEM LOG                  | 73 |
|     | SMTP/HTTPS                      | 73 |
| 5.3 | .22 COMMUNICATION LOG           | 73 |
|     | HTTPS                           | 73 |
| 5.3 | .23 SERVICE CALL                | 74 |
|     | SMTP/HTTPS                      | 74 |
| 5.3 | .24 SYSTEM STATUS               | 74 |
|     | HTTPS                           | 74 |
| 5.3 | .25 PASSWORD                    | 74 |
| 2.0 | SMTP/HTTPS                      | 74 |
| 5.3 | .26 PERMISSION                  | 75 |
|     | SMTP/HTTPS                      | 75 |
|     |                                 |    |

| 75    |
|-------|
| 75    |
| 75    |
|       |
| 76    |
|       |
|       |
| · · · |

## 1. INSTALLATION

### **1.1 REQUIREMENTS**

### **1.1.1 ENVIRONMENT**

- 1. Temperature:  $10^{\circ}C \sim 32^{\circ}C$ ,  $50^{\circ}F \sim 89.6^{\circ}F$
- 2. Humidity:  $15 \sim 80\%$  RH
- 3. Space requirement: 1 cm (0.4") or more from front, back, left, right, and top
- 4. Do not shake or hit the Remote Communication Gate (RC Gate), and keep it away from vibrations.
- 5. Keep the RC Gate away from direct sunlight.
- 6. Keep the RC Gate away from corrosive gas.
- 7. Do not install the RC Gate in a area where water is used.
- 8. Do not install the RC Gate on a floor. Foreign materials can cause damage to the RC Gate.
- 9. Keep the RC Gate away from cold, cool, warm, or hot air currents. Make sure that the exhaust from other machines [A] does not get to the RC Gate.

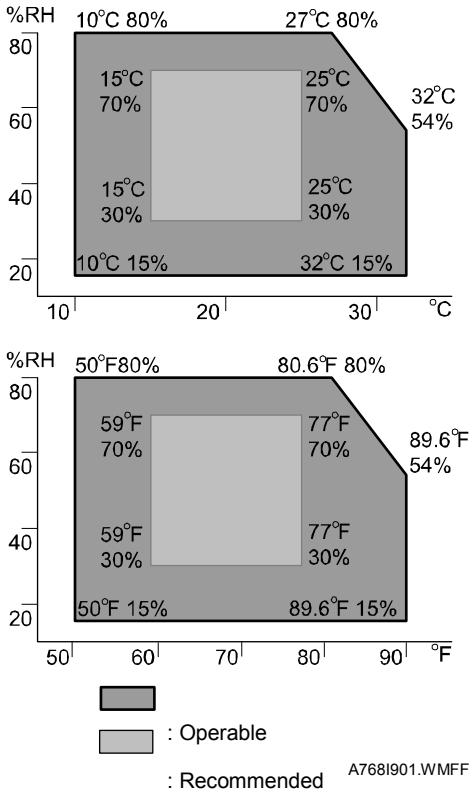

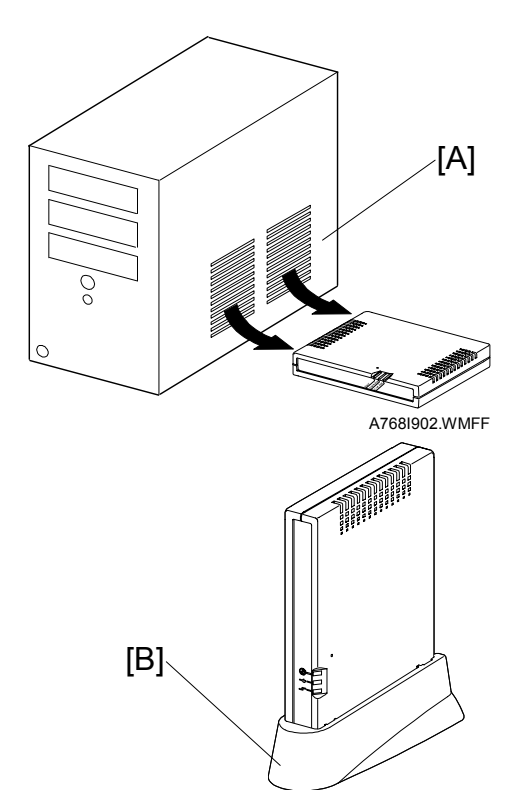

10. Use the stand [B] when you put the RC Gate on its side.

### **1.2 PREPARATION ITEMS**

- To install the RC Gate, make sure to bring the following items to the customer site:
  - RC Gate mainframe
    - Network Type or Modem Type
  - Customer survey

E

- Make sure the request number from the @Remote Center is written on the survey.
- Laptop computer
  - Make sure the computer has an RJ-45 100BASE-TX/10BASE-T network port.
  - Make sure the computer has Internet Explorer 5.0 or newer.
  - If you cannot bring a laptop computer, you can use the customer's computer.
- Network cross cable for laptop computers
- 2. Preparation at the Customer Site

To do the installation procedure, make sure you can use the following at the customer site:

- 1) A power outlet for the RC Gate power cord: 1
- 2) An open port on the HUB (router): 1

### **1.3 INSTALLATION PROCEDURES**

### **1.3.1 INSTALLING RC GATE WITH A CROSS CABLE**

Use a cross cable if there is only one available hub port on the customer's network.

1. Connect one end of the cross cable to your laptop computer, and the other end to the LAN 1 port [A].

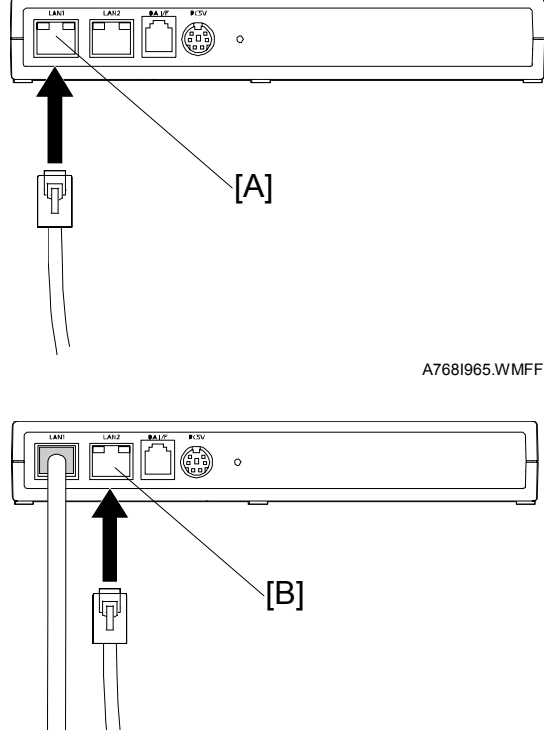

- 2. Connect one end of the LAN cable to the network hub, and the other end to the LAN 2 port [B].
- Set your computer's IP address and subnet mask as follows: NOTE: "x" is a whole number between 2 and 254.
  - IP address: 192.168.10.x
  - Subnet mask: 255.255.255.0

A768I967.WMFF

- 4. To enable the new IP address and subnet mask, reboot your computer.
- 5. Access the RC Gate User Interface at: https://192.168.10.1

#### **1.3.2 INSTALLING THE WIRELESS LAN BOARD**

#### Note:

- The Wireless LAN Board option can only be used with RC Gate Type BN1.
- The Wireless LAN Board option has two slots for wireless LAN cards.

#### **IMPORTANT:**

Before you start this procedure, disconnect all power cables, network cables and fax lines.

1. Remove the lower cover [A]  $(\hat{\beta} \times 6)$ .

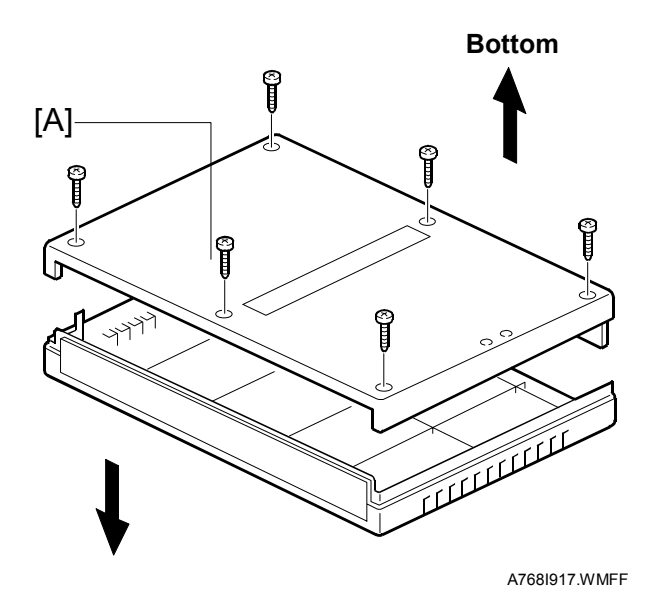

Тор

- 2. Remove the main board [B] ( $\hat{P} \times 3$ ).
- 3. Remove the main board bracket [C] ( $\hat{\beta}^{2} \times 1$ ).

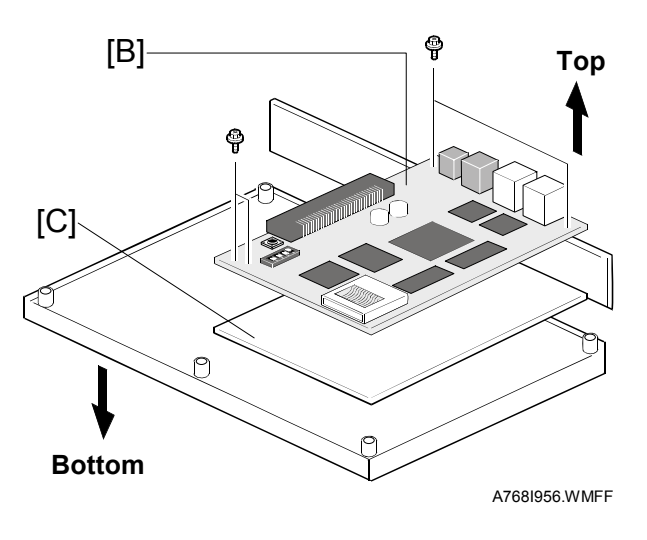

- Attach the bracket [D] for the wireless LAN board to the lower cover (<sup>2</sup>/<sub>ℓ</sub> x 1).
- 5. Connect the main board [C] to the wireless LAN board [B].
- Attach the wireless LAN board and main board to the bracket [D] for the wireless LAN board (<sup>β</sup> x 7).

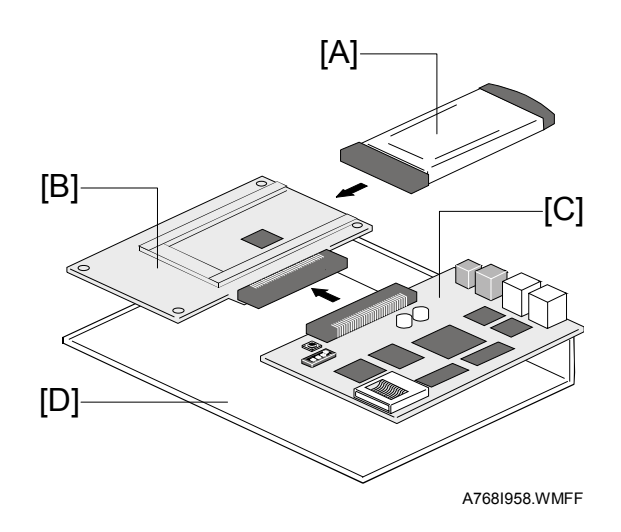

- 7. Attach the lower cover ( $\hat{\beta} \times 6$ ).
- 8. Install the wireless LAN card [A] in the slot on the wireless LAN board [B].
- 9. Refer to O/I for how to set up.

### 2. REPLACEMENT AND ADJUSTMENT

### 2.1 REPLACEABLE PARTS

There are some replaceable parts in this product (see the Parts Catalog).

Basic replacement policy for hardware problems

- 1. Do an MC Call ( 3.4.2 Device Disconnection, step 4).

- 4. If this does not repair the problem, replace the RC Gate.

### 2.2 REPLACING THE WIRELESS LAN BOARD

See the installation procedures (**•**1.3). Note that you must make the network settings.

### 2.3 REPLACING THE MODEM BOARD

1. Remove the lower cover [A] ( $\hat{\beta}^2 \times 6$ ).

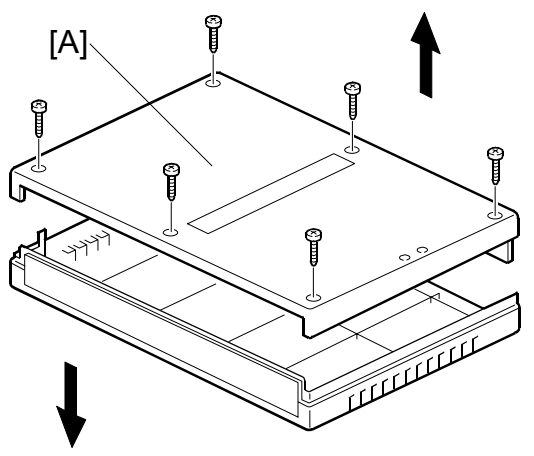

A768I917.WMFF

- 3. Disconnect the modem board from the main board.
- 4. Connect the new modem board to the main board.
- 5. Attach the new modem board and main board together.
- 6. Attach the lower cover.

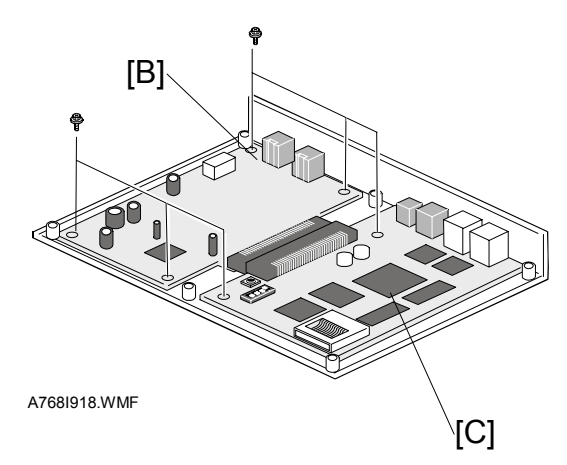

### 2.4 REPLACING THE RC GATE WITH A NEW ONE

Do the following procedure if you replace the RC Gate with a new one.

- 1. Contact @Remote Center and tell them that you will replace the RC Gate.
- 2. Replace the RC Gate.
- 3. Input the new request number as follows (see the screenshot below):
  - Use the serial number of the old RC Gate
  - Put a "#" at the beginning
  - Put 6 spaces after the prefix and after the last digit

| Example:<br>Old RC Gate serial number: J7741000012<br>New RC Gate request number:#I77 41000012                         |           |
|----------------------------------------------------------------------------------------------------|-----------|
| 6 spaces                                                                                                    |           |
| Intelligent Remote Management System                                                                                   | Top Page  |
| RC Gate Registration Wizard: RC Gate Information Enter Remote Communication Gate Information items, then click [Next]. |           |
|                                                                                                    | Back Next |
| Request No. : #J77 41000012                                                                                            |           |
| Ko Gate ID:                                                                                                    |           |
| Time zone : (GMT+09:00)Osaka,Sapporo,Tokyo                                                                             |           |
|                                                                                                    |           |
|                                                                                                    |           |
|                                                                                                    |           |
|                                                                                                    |           |
|                                                                                                    |           |
|                                                                                                    |           |
|                                                                                                    |           |
|                                                                                                    |           |

Note:

- When you replace the RC Gate, it is not necessary to get a new request number from the @Remote Center.
- After you finish this procedure, the @Remote communication server will send the SD card backup data to the new RC Gate automatically (see the table below).

### SD Card Backup Data

| Information             | Backup Data                                             |
|-------------------------|---------------------------------------------------------|
|                         | Time zone                                               |
|                         | RC Gate installation site                               |
|                         | Email address of the server administrator               |
| BC Cata Information     | Name of dealer/depot performing service for the RC Gate |
| RC Gale Information     | Telephone number of dealer/depot                        |
|                         | Inquiry result                                          |
|                         | Registration result                                     |
|                         | User interface display language                         |
|                         | Device ID (model, serial number)                        |
|                         | IP address                                              |
|                         | MAC address                                             |
|                         | Model name                                              |
|                         | Type of connection                                      |
|                         | SNMP community name                                     |
|                         | RSS device ID                                           |
|                         | Installation site                                       |
|                         | Meter reading date                                      |
| Device Information      | Email address of device manager                         |
| Device internation      | Email address of person in charge of ordering supplies  |
|                         | Name of consumables supplier                            |
|                         | Telephone number of consumables supplier                |
|                         | Name of dealer/service depot                            |
|                         | Telephone number of dealer/service depot                |
|                         | Device name                                             |
|                         | Method for assigning IP address                         |
|                         | Machine serial number                                   |
|                         | FTP login ID                                            |
|                         | FTP password                                            |
| Auto Discovery Settings | Auto Discovery setting (Enabled or Disabled)            |
|                         | Auto Discovery start schedule (daily, weekly, monthly)  |
|                         | Network segment                                         |
| Auto Discovery Segment  | Sub network                                             |
| Information             | Auto Discovery setting (Enabled or Disabled)            |
|                         | Segment name                                            |
|                         | Comments                                                |

### 2.5 MOVING THE RC GATE TO A NEW LOCATION

The RC Gate and its devices must have new IP addresses after you move them to a new installation location.

**NOTE:** This is true when you move to a new location in the same network segment <u>and</u> when you move to a new network segment.

See the following table and do the action required.

| DHCP or Fixed IP     | Manual or Automatic IP Address Change,                                                                         |
|----------------------|----------------------------------------------------------------------------------------------------|
| (Device and RC Gate) | Action Required                                                                                                |
| DHCP                 | AUTOMATIC                                                                                                    |
|                      | The IP address is changed to the new one automatically.                                                        |
|                      | Action required:                                                                                               |
|                      | After the IP address is changed to the new one, turn the main power Off/On.                                    |
| Fixed IP             | MANUAL                                                                                                    |
|                      | The IP address must be changed to the new one manually.                                                        |
|                      | Action required:                                                                                               |
|                      | <u>RC Gate</u> : Do the "Setting the New IP Address" procedure on                                              |
|                      | the next page.                                                                                                 |
|                      | • <u>Device</u> : Do the procedure to set the new IP address; see the documentation for the printer or copier. |

#### Setting the New IP Address

1. Login to RC Gate as CE mode: (Please refer to other documentation for how to access CE mode and password).

**IMPORTANT:** Before login to RC Gate as CE mode, the customer engneer must ask "Administrator" to give permission.

| Intelligent Remote Management System<br>Remote Communication Gate |  |
|-------------------------------------------------------------------|--|
| Firmware version: 318-111         Password                        |  |

2. Click "RC Gate and Device Settings" in this screen:

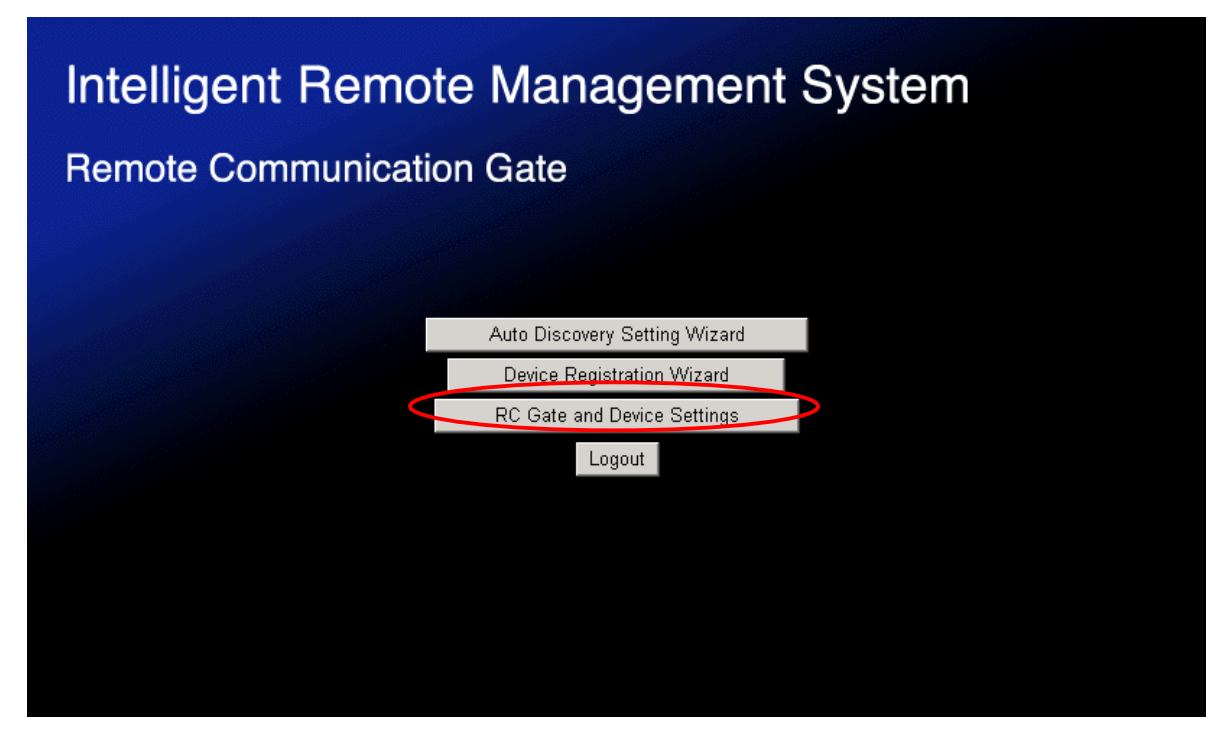

3. Click "Device Management" on the left side of the screen.

| Intelligent Remote Management System                          |                                                                                                    | Top Page                                                                                   |                                |
|---------------------------------------------------------------|----------------------------------------------------------------------------------------------------|--------------------------------------------------------------------------------------------|--------------------------------|
|                                                               | Basic                                                                                                    | Change setting(s), then click [Apply].                                                     |                                |
| » RC Gate Settings                                            |                                                                                                    |                                                                                            | <u> A</u> pply <u></u> Restore |
| <ul> <li>Auto Discovery</li> <li>Device Management</li> </ul> | <ul> <li>RC Gate ID</li> <li>Model name</li> <li>RC Gate location</li> <li>Application version</li> </ul>                                                                              | 3.11                                                                                       |                                |
| Maintenance           >>         Security                     | <ul> <li>Application last updated</li> <li>OS version</li> <li>OS last updated</li> <li>language</li> </ul>                                                                            | :<br>: # ##<br>:                                                                           |                                |
|                                                               | <ul> <li>Imgage</li> <li>Time zone</li> <li>Service depot</li> <li>Service depot contact</li> <li>Log max. capacity</li> <li>Log collection level</li> <li>Auth key version</li> </ul> | GMT+09:00)Osaka,Sapporo,Tokyo<br>GMT+09:00)Osaka,Sapporo,Tokyo<br>GAKB<br>Information<br>1 |                                |

4. Click "Registered Device List."

| Intelligent Remote Management System |                    |                    | Top Page                 |                 |                 |                |
|--------------------------------------|--------------------|--------------------|--------------------------|-----------------|-----------------|----------------|
|                                      | Registered Device  | List C             | onfirm registered device | information.    |                 |                |
| » RC Gate Settings                   |                    |                    |                          |                 |                 | <b>Refresh</b> |
| » Auto Discovery                     | [¢ ¢ 1⁄1 ¢         | ⇔] Display items : | 10 -                     |                 |                 |                |
| S Device Management                  | Device total : 1   |                    |                          |                 |                 |                |
| Common Management                    | Machine ID         | Model Name         | IP Address               | MAC Address     | Connection Type | Status         |
| > Connection Details                 | A T<br>3B11-MARKEL | RICOH              | 135 136 297 51           | h Thur its file | LAN (HTTP)      | Power off      |
| > Registered Device List             |                    |                    |                          |                 |                 |                |
| > Notify                             |                    |                    |                          |                 |                 |                |
| Update Device Firmware               |                    |                    |                          |                 |                 |                |
| » Maintenance                        |                    |                    |                          |                 |                 |                |
| » Security                           |                    |                    |                          |                 |                 |                |
|                                      |                    |                    |                          |                 |                 |                |
|                                      |                    |                    |                          |                 |                 |                |
|                                      |                    |                    |                          |                 |                 |                |
|                                      |                    |                    |                          |                 |                 |                |

- 5. Select a Machine ID from the Registered Device List.
- 6. Enter the IP address.
- 7. Click "Apply" to apply this change.

| Intelligent Remote Management System                                   |                                                                                                    |                                                        | Top Page              |
|------------------------------------------------------------------------|----------------------------------------------------------------------------------------------------|--------------------------------------------------------|-----------------------|
|                                                                        | Details                                                                                              | Change setting(s), then click [Apply].                 |                       |
| » RC Gate Settings                                                     |                                                                                                    |                                                        | \land Apply 🔨 Restore |
| » Auto Discovery                                                       | <ul> <li>Machine ID</li> <li>Device name</li> </ul>                                                  | : 3B11-page 1                                          | 1                     |
| <ul> <li>Device Management</li> <li>Common Management</li> </ul>       | <ul> <li>Model name</li> <li>IP address</li> </ul>                                                   | RICOH Berlins                                          |                       |
| <ul> <li>Connection Details</li> <li>Registered Device List</li> </ul> | <ul> <li>MAC address</li> <li>Meter Reading Date (Time)</li> <li>Connection time</li> </ul>          | : 1 Mariana<br>: 30 (1:5)<br>: 1 A MARTER              |                       |
| <ul> <li>Notify</li> <li>Update Device Firmware</li> </ul>             | <ul> <li>Connection type</li> <li>Device ID (RS-485)</li> <li>Method to assign IP address</li> </ul> | : LAN(HIIF)<br>: 0<br>: C Specify © Auto-Obtain (DHCP) |                       |
| >> Maintenance                                                         | <ul> <li>SNMP community name</li> <li>Device location</li> </ul>                                     | :<br>Bicoh Co                                          |                       |
| >>> Security                                                           | Machine administrator's E-mail addr                                                                  | ess : *****                                            |                       |
|                                                                        | <ul> <li>Supply ordering person's E-mail add</li> </ul>                                              | ress : healigheat fically carp                         |                       |
|                                                                        | Service depot     Service depot                                                                      | :  TestServiceShop                                     |                       |
|                                                                        | Supply order from                                                                                    | : TestSupplyShop                                       |                       |
|                                                                        | <ul><li>Supply order phone No.</li><li>Status</li></ul>                                              | : 00 57 40 5600<br>: Power off                         |                       |

### 2.6 IF THE CUSTOMER RETURNS THE RC GATE

Do this procedure if the customer wants to return the RC Gate (no replacement):

1. Call the @Remote Center and tell them that the customer wants to return the RC Gate.

Note: The @Remote Center will do a remote initialization of the RC Gate.

- 2. Call the @Remote Center and make sure the remote initialization is finished.
- 3. Remove the RC Gate from the customer site.

#### Important:

If the @Remote Center cannot do the remote initialization, reset the memory on the RC Gate with the dip switch (r 3.2.2). After that, remove the RC Gate from the customer site.

## 3. TROUBLESHOOTING

### 3.1 TACT SWITCH

#### 

Use caution not to damage the components when you insert an object to push the tact switch. Do not insert a foreign object into the Remote Communication Gate for any other purpose.

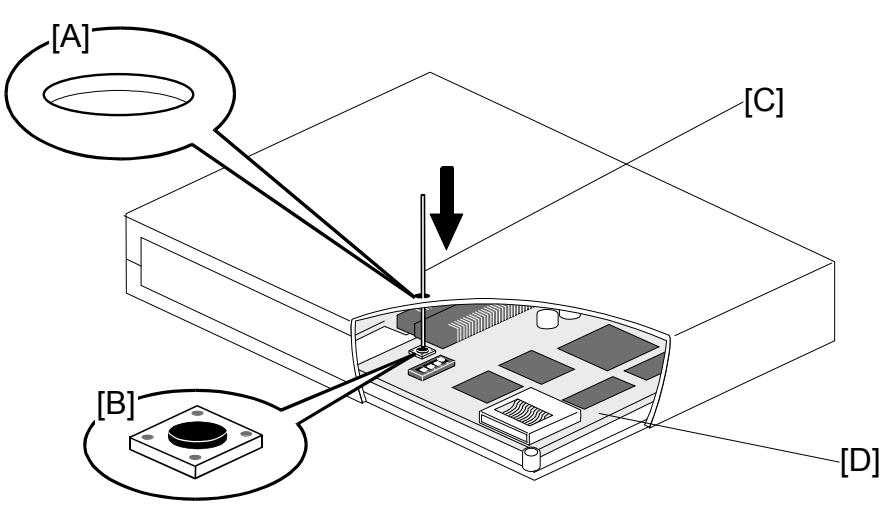

A768I916.WMFF

There is a tact switch [B] on the main board [D]. You can restart the Remote Communication Gate if you push this switch. To push the switch, insert a pin [C] into the opening [A] in the upper cover of the Remote Communication Gate. Do not use this switch during everyday operation.

### 3.2 DIP SWITCHES

#### 

Make sure that the dipswitch is set correctly. The data in the SD card may be erased if the switch is set incorrectly.

### 3.2.1 NORMAL OPERATION

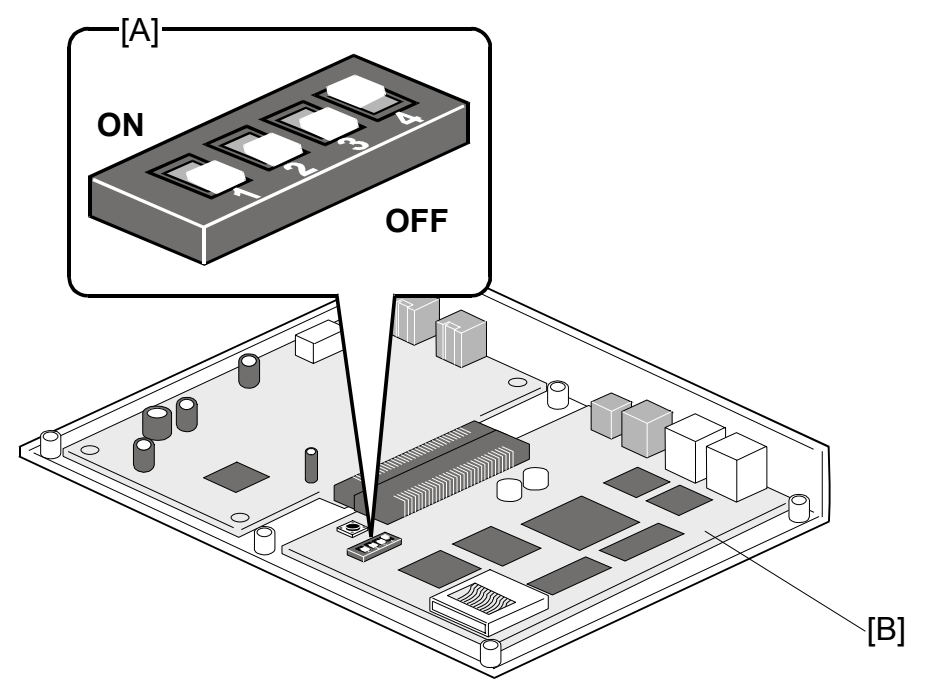

A768I915.WMFF

The main board [B] has dip switches [A]. The dip switches must be set as shown in the table. Number 4 is the switch for the lithium battery. If you turn off this switch, the data in the SD card is erased.

| Number 1 | Off |
|----------|-----|
| Number 2 | Off |
| Number 3 | Off |
| Number 4 | On  |

### 3.2.2 MEMORY CLEAR

#### 

The only dip switch settings permitted are shown below. DO NOT change the dip switches to any other settings. If you do, the certification/ID2 can be erased and the @Remote communication server will not detect the RC Gate.

E

This procedure erases all the settings that you input at RC Gate installation. It does not erase the certification/ID2.

- 1. Disconnect the RC Gate.
- 2. Remove the bottom cover [A].
- 3. Set the dip switches as shown in the table, to erase the memory.
- 4. Make sure that the network cable is firmly connected (if any).
- 5. Connect the RC Gate.

|                     | Switch |     |     |    |
|---------------------|--------|-----|-----|----|
|                     | 1      | 2   | 3   | 4  |
| To reset IP Address | On     | Off | Off | On |
| To erase all memory | Off    | On  | Off | On |

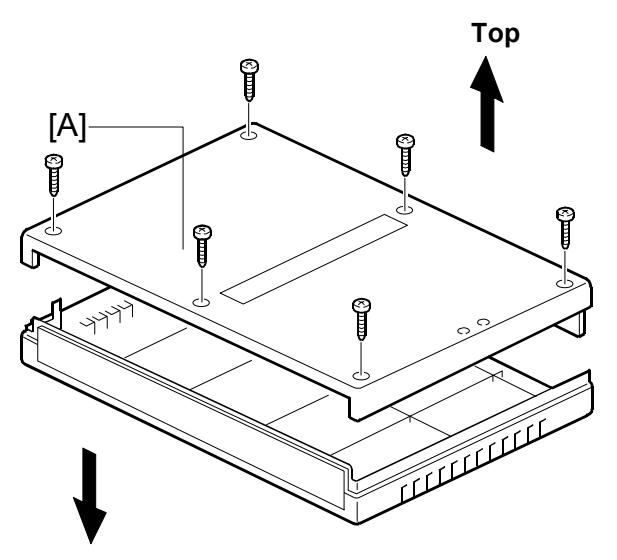

A768I917.WMFF

#### Bottom

- 6. Check that the LEDs turn on and off as follows:
  - 1) All: On
  - 2) Red/yellow: Blink
  - 3) Yellow/red: Blink

NOTE: This can continue for several minutes.

- 7. Disconnect the RC Gate.
- 8. Set the dip switches as shown in the table.
- 9. Assemble the RC Gate.
- 10. Connect the RC Gate.
- 11. Check the operation.

|                     |     | Sw  | itch |    |
|---------------------|-----|-----|------|----|
|                     | 1   | 2   | 3    | 4  |
| For usual operation | Off | Off | Off  | On |

### 3.3 ERROR CODES

These error codes can appear on the user interface on the PC. Some of these error codes can appear at the same time as an SC code.

| Error Code | Symptom                     |    | Required Action                             |
|------------|-----------------------------|----|---------------------------------------------|
| -1000      | DB: Table definition cannot | 1. | Disconnect the power cable from RC Gate,    |
| (SC 901)   | be obtained                 | _  | and then re-connect it.                     |
|            |                             | Ζ. | appears                                     |
|            |                             | 3. | Contact supervisor if the error code still  |
|            |                             |    | appears                                     |
|            |                             |    |                                             |
| -1002      | DB: No access files         | 1. | Disconnect the power cable from RC Gate,    |
| (SC 901)   |                             | 2  | and then re-connect it.                     |
| ()         |                             | Ζ. | appears.                                    |
|            |                             | 3. | Contact supervisor if the error code still  |
|            |                             |    | appears                                     |
|            |                             |    |                                             |
| -1012      | DB is broken                | 1. | Disconnect the power cable from RC Gate,    |
| (SC 700)   |                             | 2  | Replace the RC Gate if the error code still |
|            |                             | 2. | appears.                                    |
|            |                             | 3. | Contact supervisor if the error code still  |
|            |                             |    | appears                                     |
|            |                             | 4  | Disconnect the neuron apple from DC Cate    |
| -1202      | connection error            | 1. | and then re-connect it                      |
| (SC 900)   |                             | 2. | Replace the RC Gate if the error code still |
|            |                             |    | appears.                                    |
|            |                             | 3. | Contact supervisor if the error code still  |
|            |                             |    | appears                                     |
| 1211       | System management:          | 1. | Disconnect the power cable from RC Gate     |
| -1311      | Cannot read startup files   |    | and then re-connect it.                     |
| (SC 100)   |                             | 2. | Replace the RC Gate if the error code still |
|            |                             | 2  | appears.                                    |
|            |                             | 3. | appears                                     |
|            |                             |    |                                             |
| -1315      | System management: No       | 1. | Disconnect the power cable from RC Gate,    |
| (SC 100)   | definition of environment   |    | and then re-connect it.                     |
|            | variable                    | 2. | Replace the RC Gate if the error code still |
|            |                             | 3  | Contact supervisor if the error code still  |
|            |                             | 0. | appears                                     |
|            |                             |    |                                             |

DB:Data Base

| Error Code        | Symptom                                            | Required Action                                                                                                    |
|-------------------|----------------------------------------------------|----------------------------------------------------------------------------------------------------|
| -1316<br>(SC 900) | System management: Illegal<br>system down          | <ol> <li>Disconnect the power cable from RC Gate,<br/>and then re-connect it.</li> <li>Replace the RC Gate if the error code still<br/>appears.</li> <li>Contact supervisor if the error code still<br/>appears</li> </ol> |
| -1320<br>(SC 300) | System management: LED<br>device, open error       | <ol> <li>Disconnect the power cable from RC Gate,<br/>and then re-connect it.</li> <li>Replace the RC Gate if the error code still<br/>appears.</li> <li>Contact supervisor if the error code still<br/>appears</li> </ol> |
| -1321<br>(SC 300) | System management: LED<br>device, ioctl error      | <ol> <li>Disconnect the power cable from RC Gate,<br/>and then re-connect it.</li> <li>Replace the RC Gate if the error code still<br/>appears.</li> <li>Contact supervisor if the error code still<br/>appears</li> </ol> |
| -1329<br>(SC 300) | System management: No<br>LED device files          | <ol> <li>Disconnect the power cable from RC Gate,<br/>and then re-connect it.</li> <li>Replace the RC Gate if the error code still<br/>appears.</li> <li>Contact supervisor if the error code still<br/>appears</li> </ol> |
| -1340<br>(SC 300) | System management: Reset<br>SW device open error   | <ol> <li>Disconnect the power cable from RC Gate,<br/>and then re-connect it.</li> <li>Replace the RC Gate if the error code still<br/>appears.</li> <li>Contact supervisor if the error code still<br/>appears</li> </ol> |
| -1341<br>(SC 300) | System management: Reset<br>SW device ioctl error  | <ol> <li>Disconnect the power cable from RC Gate,<br/>and then re-connect it.</li> <li>Replace the RC Gate if the error code still<br/>appears.</li> <li>Contact supervisor if the error code still<br/>appears</li> </ol> |
| -1342<br>(SC 300) | System management: Reset<br>SW device select error | <ol> <li>Disconnect the power cable from RC Gate,<br/>and then re-connect it.</li> <li>Replace the RC Gate if the error code still<br/>appears.</li> <li>Contact supervisor if the error code still<br/>appears</li> </ol> |

F

| Error Code        | Symptom                                                                                                    | Required Action                                                                                                    |
|-------------------|----------------------------------------------------------------------------------------------------|----------------------------------------------------------------------------------------------------|
| -1349<br>(SC 300) | System management: No<br>reset SW device files                                                                                                    | <ol> <li>Disconnect the power cable from RC Gate,<br/>and then re-connect it.</li> <li>Replace the RC Gate if the error code still<br/>appears.</li> <li>Contact supervisor if the error code still<br/>appears</li> </ol> |
| -1390<br>(SC 900) | System management:<br>Application down of DB,<br>service, notification, counter<br>and scheduler                                                           | <ol> <li>Disconnect the power cable from RC Gate,<br/>and then re-connect it.</li> <li>Replace the RC Gate if the error code still<br/>appears.</li> <li>Contact supervisor if the error code still<br/>appears</li> </ol> |
| -1391<br>(SC 901) | System management:<br>Application down of DipSW,<br>network settings, Apache<br>rapper, RC Gate firmware<br>revise and image I/O device<br>firmware revise | <ol> <li>Disconnect the power cable from RC Gate,<br/>and then re-connect it.</li> <li>Replace the RC Gate if the error code still<br/>appears.</li> <li>Contact supervisor if the error code still<br/>appears</li> </ol> |
| -1405             | Call management: No<br>request can be accepted<br>because system mode is<br>down                                                                           | Contact supervisor                                                                                                    |
| -1407             | Call management: Call request queue error                                                                                                    | <ol> <li>Disconnect the power cable from RC Gate,<br/>and then re-connect it.</li> <li>Replace the RC Gate if the error code still<br/>appears.</li> <li>Contact supervisor if the error code still<br/>appears</li> </ol> |
| -1408             | Call management: Request<br>ID creation error                                                                                                    | <ol> <li>Disconnect the power cable from RC Gate,<br/>and then re-connect it.</li> <li>Replace the RC Gate if the error code still<br/>appears.</li> <li>Contact supervisor if the error code still<br/>appears</li> </ol> |
| -1409             | Call management: DB operation error                                                                                                    | <ol> <li>Disconnect the power cable from RC Gate,<br/>and then re-connect it.</li> <li>Replace the RC Gate if the error code still<br/>appears.</li> <li>Contact supervisor if the error code still<br/>appears</li> </ol> |
| -1701<br>(SC 901) | Server management:<br>Execution error of command<br>request                                                                                                | Contact supervisor                                                                                                    |
| -1702<br>(SC 901) | Server management:<br>Received illegal null pointer                                                                                                    | Contact supervisor                                                                                                    |

| Error Code        | Symptom                                                         | Required Action                                                                                                    |
|-------------------|-----------------------------------------------------------------|----------------------------------------------------------------------------------------------------|
| -1703             | Server management: RC<br>Gate registration is already<br>over   | <ol> <li>Move on to top page</li> <li>Confirm RC Gate registration</li> <li>If RC Gate has already registered, you can ignore this error code</li> </ol>                                                                   |
| -1802<br>(SC 200) | Device management: Can<br>not copy request information<br>data  | <ol> <li>Disconnect the power cable from RC Gate,<br/>and then re-connect it.</li> <li>Replace the RC Gate if the error code still<br/>appears.</li> <li>Contact supervisor if the error code still<br/>appears</li> </ol> |
| -1803<br>(SC 200) | Device management: Can<br>not write request information<br>data | <ol> <li>Disconnect the power cable from RC Gate,<br/>and then re-connect it.</li> <li>Replace the RC Gate if the error code still<br/>appears.</li> <li>Contact supervisor if the error code still<br/>appears</li> </ol> |
| -1804<br>(SC 200) | Device management: Can<br>not add request information<br>data   | <ol> <li>Disconnect the power cable from RC Gate,<br/>and then re-connect it.</li> <li>Replace the RC Gate if the error code still<br/>appears.</li> <li>Contact supervisor if the error code still<br/>appears</li> </ol> |
| -2202<br>(SC 300) | RSS: Serial line error                                          | 1. Check the physical cable connection for RC Gate and device                                                                                                    |
| -2204<br>(SC 300) | RSS: System is not working<br>well                              | <ol> <li>Disconnect the power cable from RC Gate,<br/>and then re-connect it.</li> <li>Replace the RC Gate if the error code still<br/>appears.</li> <li>Contact supervisor if the error code still<br/>appears</li> </ol> |
| -2300<br>(SC 201) | Unable to create the XML file                                   | <ol> <li>Disconnect the power cable from RC Gate,<br/>and then re-connect it.</li> <li>Replace the RC Gate if the error code still<br/>appears.</li> <li>Contact supervisor if the error code still<br/>appears</li> </ol> |
| -2301             | FMT file is abnormal or cannot be found.                        | <ol> <li>Disconnect the power cable from RC Gate,<br/>and then re-connect it.</li> <li>Replace the RC Gate if the error code still<br/>appears.</li> <li>Contact supervisor if the error code still<br/>appears</li> </ol> |

RSS: Remote Service System

| Error Code        | Symptom                                        | Required Action                                                                                                    |
|-------------------|------------------------------------------------|----------------------------------------------------------------------------------------------------|
| -2302<br>(SC 201) | Memory error                                   | <ol> <li>Disconnect the power cable from RC Gate,<br/>and then re-connect it.</li> <li>Replace the RC Gate if the error code still<br/>appears.</li> <li>Contact supervisor if the error code still<br/>appears</li> </ol>           |
| -2303             | Unable to send notification                    | <ol> <li>Make sure all cables are connected correctly<br/>(e.g. LAN cable).</li> <li>Disconnect the power cable from RC Gate,<br/>and then re-connect it.</li> <li>Contact supervisor if the error code still<br/>appears</li> </ol> |
| -2304<br>(SC 700) | Internal Database error                        | <ol> <li>Disconnect the power cable from RC Gate,<br/>and then re-connect it.</li> <li>Replace the RC Gate if the error code still<br/>appears.</li> <li>Contact supervisor if the error code still<br/>appears</li> </ol>           |
| -2305             | Unable to create file in Temp<br>directory     | <ol> <li>Disconnect the power cable from RC Gate,<br/>and then re-connect it.</li> <li>Replace the RC Gate if the error code still<br/>appears.</li> <li>Contact supervisor if the error code still<br/>appears</li> </ol>           |
| -2306             | Database default setting(s)<br>are abnormal.   | <ol> <li>Disconnect the power cable from RC Gate,<br/>and then re-connect it.</li> <li>Replace the RC Gate if the error code still<br/>appears.</li> <li>Contact supervisor if the error code still<br/>appears</li> </ol>           |
| -2307<br>(SC 901) | Unable to initialize with prosessing interface | <ol> <li>Disconnect the power cable from RC Gate,<br/>and then re-connect it.</li> <li>Replace the RC Gate if the error code still<br/>appears.</li> <li>Contact supervisor if the error code still<br/>appears</li> </ol>           |
| -2310             | Internal program error                         | <ol> <li>Disconnect the power cable from RC Gate,<br/>and then re-connect it.</li> <li>Replace the RC Gate if the error code still<br/>appears.</li> <li>Contact supervisor if the error code still<br/>appears</li> </ol>           |

| Error Code | Symptom                                                                                                    | Required Action                                                                                                    |
|------------|----------------------------------------------------------------------------------------------------|----------------------------------------------------------------------------------------------------|
| -2311      | An operator tries to change<br>the connection method to<br>"Continuous connection"<br>while the machine is trying to<br>establish a dial-up<br>connection. | <ol> <li>If you want to try an https connection, do<br/>this <u>after</u> the machine finishes making the<br/>PSTN connection.</li> <li>Contact supervisor if the error code still<br/>appears</li> </ol>                  |
| -2312      | Not enough definition files or image resources.                                                                                                    | <ol> <li>Disconnect the power cable from RC Gate,<br/>and then re-connect it.</li> <li>Replace the RC Gate if the error code still<br/>appears.</li> <li>Contact supervisor if the error code still<br/>appears</li> </ol> |
| -2320      | An operator tries to register a device after the limit for the number of devices is reached.                                                               | <ol> <li>Check the number of managed devices.<br/>There cannot be more than 100 devices.</li> <li>Contact supervisor if the error code still<br/>appears</li> </ol>                                                        |
| -2323      | The operator tries to do a device registration but does not select the target device                                                                       | <ol> <li>Select the target device.</li> <li>Contact supervisor if the error code still appears</li> </ol>                                                                                                    |
| -2324      | Device selection error                                                                                                    | <ol> <li>Select the target device.</li> <li>Contact supervisor if the error code still appears</li> </ol>                                                                                                    |
| -2325      | Device selection error                                                                                                    | <ol> <li>Select the target device.</li> <li>Contact supervisor if the error code still appears</li> </ol>                                                                                                    |
| -2328      | The operator made an incorrect request.                                                                                                    | <ol> <li>Disconnect the power cable from RC Gate,<br/>and then re-connect it.</li> <li>Replace the RC Gate if the error code still<br/>appears.</li> <li>Contact supervisor if the error code still<br/>appears</li> </ol> |
| -2329      | RC Gate internal communication error                                                                                                    | <ol> <li>Disconnect the power cable from RC Gate,<br/>and then re-connect it.</li> <li>Replace the RC Gate if the error code still<br/>appears.</li> <li>Contact supervisor if the error code still<br/>appears</li> </ol> |
| -2340      | RC Gate cannot connect to the communication server (https).                                                                                                | <ol> <li>Check the connection between RC Gate<br/>and the communication server.</li> <li>Contact supervisor if the error code still<br/>appears</li> </ol>                                                                 |
| -2341      | Cookies disabled on the PC                                                                                                    | Enable cookies in the PC's browser.                                                                                                    |

| Error Code | Symptom                                                                               | Required Action                                                                                                    |
|------------|---------------------------------------------------------------------------------------|----------------------------------------------------------------------------------------------------|
| -2342      | User access error                                                                     | <ol> <li>Wait one minute.</li> <li>Login with the correct password</li> <li>Contact supervisor if the error code still appears</li> </ol>                                                                                            |
| -2343      | Wrong user access error                                                               | <ol> <li>Logout from RC Gate user interface</li> <li>Login again with the correct password</li> <li>Contact supervisor if the error code still appears</li> </ol>                                                                    |
| -2344      | Internal log error                                                                    | <ol> <li>Disconnect the power cable from RC Gate,<br/>and then re-connect it.</li> <li>Replace the RC Gate if the error code still<br/>appears.</li> <li>Contact supervisor if the error code still<br/>appears</li> </ol>           |
| -2385      | Communication server error<br>(incorrect international dial<br>prefix)                | <ol> <li>Make sure the country code you programmed is correct.</li> <li>Contact supervisor if the error code still appears</li> </ol>                                                                                                |
| -2387      | Service management site<br>does not give approval to the<br>exchange of RC Gate.      | Contact supervisor                                                                                                    |
| -2388      | Center error; Result code is null.                                                    | <ol> <li>Disconnect the power cable from RC Gate,<br/>and then re-connect it.</li> <li>Replace the RC Gate if the error code still<br/>appears.</li> <li>Contact supervisor if the error code still<br/>appears</li> </ol>           |
| -2389      | Communication server system error                                                     | Contact the communication server system administrator                                                                                                    |
| -2390      | Communication server<br>system error                                                  | Contact the communication server system administrator                                                                                                    |
| -2391      | Communication server error<br>(same device is registered in<br>more than one RC Gate) | <ol> <li>Remove the device so that it is registered in<br/>only <u>one</u> RC Gate.</li> <li>Note: Each device can only be registered in one<br/>RC Gate.</li> <li>Contact supervisor if the error code still<br/>appears</li> </ol> |
| -2392      | Communication server<br>system error                                                  | Contact the Communication Server and make sure RC Gate's request number is correct.                                                                                                    |
| -2393      | Communication server error<br>(Non registered RC Gate)                                | <ol> <li>Do an RC Gate initialization.</li> <li>Contact supervisor if the error code still appears</li> </ol>                                                                                                    |

Ę

Ę

| Error Code        | Symptom                                                         | Required Action                                                                                                    |
|-------------------|-----------------------------------------------------------------|----------------------------------------------------------------------------------------------------|
| -2394             | Communication server error<br>(Non registered Device)           | <ol> <li>Do an RC Gate initialization.</li> <li>Contact supervisor if the error code still appears</li> </ol>                                                                                                    |
| -2395             | Communication server error<br>(Illegal RC Gate S/N)             | <ol> <li>Replace the RC Gate.</li> <li>Contact supervisor if the error code still appears</li> </ol>                                                                                                    |
| -2396             | Communication server error<br>(Illegal device ID2)              | <ol> <li>Ask the Communication Server to check if<br/>the device's ID2 is correct.<br/>Note: ID2 = Device serial number with 6<br/>spaces in the middle.</li> <li>If the ID2 is incorrect, ask the<br/>Communication Server to re-write the ID2.</li> <li>Contact supervisor if the error code still<br/>appears</li> </ol> |
| -2397             | Communication server error<br>(Incorrect ID2 format)            | <ol> <li>Check the device serial number.</li> <li>If there is an incorrect ID2 stored in the device, rewrite the ID2 for the target device from the Communication Server.</li> <li>Contact supervisor if the error code still appears</li> </ol>                                                                            |
| -2398             | Communication server error<br>(Incorrect request No.<br>format) | Contact the Communication Server and make sure RC Gate's request number is correct.                                                                                                    |
| -2399             | Communication server<br>system error                            | Contact the communication server system administrator                                                                                                    |
| -2400<br>(SC 901) | Memory management:<br>processing connection error               | <ol> <li>Disconnect the power cable from RC Gate,<br/>and then re-connect it.</li> <li>Replace the RC Gate if the error code still<br/>appears.</li> <li>Contact supervisor if the error code still<br/>appears</li> </ol>                                                                                                  |
| -2401<br>(SC 901) | Memory management:<br>Processing disconnection<br>error         | <ol> <li>Disconnect the power cable from RC Gate,<br/>and then re-connect it.</li> <li>Replace the RC Gate if the error code still<br/>appears.</li> <li>Contact supervisor if the error code still<br/>appears</li> </ol>                                                                                                  |
| -2402<br>(SC 700) | Memory management: DB<br>reading error                          | <ol> <li>Disconnect the power cable from RC Gate,<br/>and then re-connect it.</li> <li>Replace the RC Gate if the error code still<br/>appears.</li> <li>Contact supervisor if the error code still<br/>appears</li> </ol>                                                                                                  |

| Error Code        | Symptom                                                                 | Required Action                                                                                                    |
|-------------------|-------------------------------------------------------------------------|----------------------------------------------------------------------------------------------------|
| -2403<br>(SC 700) | Memory management: DB<br>writing error                                  | <ol> <li>Disconnect the power cable from RC Gate,<br/>and then re-connect it.</li> <li>Replace the RC Gate if the error code still<br/>appears.</li> <li>Contact supervisor if the error code still<br/>appears</li> </ol> |
| -2406<br>(SC 700) | Memory management: DB connection error                                  | <ol> <li>Disconnect the power cable from RC Gate,<br/>and then re-connect it.</li> <li>Replace the RC Gate if the error code still<br/>appears.</li> <li>Contact supervisor if the error code still<br/>appears</li> </ol> |
| -2420<br>(SC 900) | Memory management: Lack<br>of inner memory area (reboot<br>is required) | <ol> <li>Disconnect the power cable from RC Gate,<br/>and then re-connect it.</li> <li>Replace the RC Gate if the error code still<br/>appears.</li> <li>Contact supervisor if the error code still<br/>appears</li> </ol> |
| -2430<br>(SC 200) | Memory management: Lack<br>of SD memory area                            | <ol> <li>Disconnect the power cable from RC Gate,<br/>and then re-connect it.</li> <li>Replace the RC Gate if the error code still<br/>appears.</li> <li>Contact supervisor if the error code still<br/>appears</li> </ol> |
| -2512<br>(SC 201) | @Remote Device:<br>Compression error                                    | <ol> <li>Disconnect the power cable from RC Gate,<br/>and then re-connect it.</li> <li>Replace the RC Gate if the error code still<br/>appears.</li> <li>Contact supervisor if the error code still<br/>appears</li> </ol> |
| -2513<br>(SC 201) | @Remote Device:<br>Decompression error                                  | <ol> <li>Disconnect the power cable from RC Gate,<br/>and then re-connect it.</li> <li>Replace the RC Gate if the error code still<br/>appears.</li> <li>Contact supervisor if the error code still<br/>appears</li> </ol> |
| -2514<br>(SC 200) | @Remote Device: Cannot get processing files                             | <ol> <li>Disconnect the power cable from RC Gate,<br/>and then re-connect it.</li> <li>Replace the RC Gate if the error code still<br/>appears.</li> <li>Contact supervisor if the error code still<br/>appears</li> </ol> |

| Error Code        | Symptom                                                                              | Required Action                                                                                                    |
|-------------------|--------------------------------------------------------------------------------------|----------------------------------------------------------------------------------------------------|
| -2518<br>(SC 201) | @Remote Device: Lack of<br>SD RAMDISK memory area                                    | <ol> <li>Disconnect the power cable from RC Gate,<br/>and then re-connect it.</li> <li>Replace the RC Gate if the error code still<br/>appears.</li> <li>Contact supervisor if the error code still<br/>appears</li> </ol> |
| -2600             | Request management:<br>Memory allocation error                                       | <ol> <li>Wait a few minutes</li> <li>Try to continue for action</li> <li>Replace the RC Gate if the error code still appears.</li> </ol>                                                                                   |
| -2601             | Request management:<br>Internal error: Incomplete<br>message                         | <ol> <li>Wait a few minutes</li> <li>Try to continue for action</li> <li>Replace the RC Gate if the error code still appears.</li> </ol>                                                                                   |
| -2603             | Request management:<br>Connection error                                              | Confirm network connection between RC Gate and Communication Server                                                                                                    |
| -2604             | Request management:<br>Response error between RC<br>Gate and communication<br>server | Confirm network connection between RC Gate and Communication Server                                                                                                    |
| -2605             | Request management:<br>Request error between RC<br>Gate and Communication<br>Server  | Confirm network connection between RC Gate and Communication Server                                                                                                    |
| -2606             | Request management: Retry<br>error                                                   | <ol> <li>Wait a few minutes</li> <li>Try to continue for action</li> <li>Replace the RC Gate if the error code still appears.</li> </ol>                                                                                   |
| -2607             | Request management: illegal state                                                    | <ol> <li>Wait a few minutes</li> <li>Try to continue for action</li> <li>Replace the RC Gate if the error code still appears.</li> <li>Contact supervisor if the error code still appears</li> </ol>                       |
| -2610             | Request management: SSL connection unsuccessful                                      | <ol> <li>Disconnect the power cable from RC Gate,<br/>and then re-connect it.</li> <li>Replace the RC Gate if the error code still<br/>appears.</li> <li>Contact supervisor if the error code still<br/>appears</li> </ol> |
| -2611             | Request management: SSL connection unsuccessful with new one                         | <ol> <li>Disconnect the power cable from RC Gate,<br/>and then re-connect it.</li> <li>Replace the RC Gate if the error code still<br/>appears.</li> <li>Contact supervisor if the error code still<br/>appears</li> </ol> |

| Error Code        | Symptom                                                                | Required Action                                                                                                    |
|-------------------|------------------------------------------------------------------------|----------------------------------------------------------------------------------------------------|
| -2612             | Request management:<br>Communication Server<br>authentication error    | <ol> <li>Disconnect the power cable from RC Gate,<br/>and then re-connect it.</li> <li>Replace the RC Gate if the error code still<br/>appears.</li> <li>Contact supervisor if the error code still<br/>appears</li> </ol> |
| -2620             | Request management: Proxy authentication unsuccessful.                 | <ol> <li>Make sure the RC Gate proxy information<br/>is correct.</li> <li>Contact supervisor if the error code still<br/>appears</li> </ol>                                                                                |
| -2650             | Request management: RC<br>Gate Internal error                          | <ol> <li>Disconnect the power cable from RC Gate,<br/>and then re-connect it.</li> <li>Replace the RC Gate if the error code still<br/>appears.</li> <li>Contact supervisor if the error code still<br/>appears</li> </ol> |
| -2651             | Request management:<br>SOAP fault receiving                            | <ol> <li>Disconnect the power cable from RC Gate,<br/>and then re-connect it.</li> <li>Replace the RC Gate if the error code still<br/>appears.</li> <li>Contact supervisor if the error code still<br/>appears</li> </ol> |
| -2670             | Request management:<br>Unable to establish PPP link.                   | <ol> <li>Disconnect the power cable from RC Gate,<br/>and then re-connect it.</li> <li>Replace the modem board.</li> <li>Replace the RC Gate.</li> <li>Contact supervisor if the error code still<br/>appears</li> </ol>   |
| -2671             | Request management: PPP<br>authentication unsuccessful.                | <ol> <li>Disconnect the power cable from RC Gate,<br/>and then re-connect it.</li> <li>Replace the modem board.</li> <li>Replace the RC Gate.</li> <li>Contact supervisor if the error code still<br/>appears</li> </ol>   |
| -2680             | Request management: Same request ID in the pool                        | <ol> <li>Disconnect the power cable from RC Gate,<br/>and then re-connect it.</li> <li>Replace the RC Gate if the error code still<br/>appears.</li> <li>Contact supervisor if the error code still<br/>appears</li> </ol> |
| -2690<br>(SC 700) | Request management: Box<br>ID error (cannot get RC Gate<br>ID from DB) | <ol> <li>Disconnect the power cable from RC Gate,<br/>and then re-connect it.</li> <li>Replace the RC Gate if the error code still<br/>appears.</li> <li>Contact supervisor if the error code still<br/>appears</li> </ol> |

| Error Code        | Symptom                                                                       | Required Action                                                                                                    |
|-------------------|-------------------------------------------------------------------------------|----------------------------------------------------------------------------------------------------|
| -2691             | Request management:                                                           | 1. Disconnect the power cable from RC Gate,                                                                                                    |
| (SC 300)          | Settings error of date and<br>time (cannot set hardware<br>clock)             | <ul><li>and then re-connect it.</li><li>2. Replace the RC Gate if the error code still appears.</li><li>3. Contact supervisor if the error code still appears</li></ul>                                                    |
| -2698             | Request management:<br>Beyond memory restriction<br>(XML memory max error)    | <ol> <li>Disconnect the power cable from RC Gate,<br/>and then re-connect it.</li> <li>Replace the RC Gate if the error code still<br/>appears.</li> <li>Contact supervisor if the error code still<br/>appears</li> </ol> |
| -2699             | Request management:<br>Remaining messages in the<br>pool                      | <ol> <li>Disconnect the power cable from RC Gate,<br/>and then re-connect it.</li> <li>Replace the RC Gate if the error code still<br/>appears.</li> <li>Contact supervisor if the error code still<br/>appears</li> </ol> |
| -3108<br>(SC 201) | Device detecting service:<br>Writing file error of device<br>detection ending | <ol> <li>Disconnect the power cable from RC Gate,<br/>and then re-connect it.</li> <li>Replace the RC Gate if the error code still<br/>appears.</li> <li>Contact supervisor if the error code still<br/>appears</li> </ol> |
| -3303<br>(SC 700) | Notify management: service:<br>DB error                                       | <ol> <li>Disconnect the power cable from RC Gate,<br/>and then re-connect it.</li> <li>Replace the RC Gate if the error code still<br/>appears.</li> <li>Contact supervisor if the error code still<br/>appears</li> </ol> |
| -5001<br>(SC 900) | Notify application: processing connection error                               | <ol> <li>Disconnect the power cable from RC Gate,<br/>and then re-connect it.</li> <li>Replace the RC Gate if the error code still<br/>appears.</li> <li>Contact supervisor if the error code still<br/>appears</li> </ol> |
| -5002<br>(SC 900) | Notify application: DB reading error                                          | <ol> <li>Disconnect the power cable from RC Gate,<br/>and then re-connect it.</li> <li>Replace the RC Gate if the error code still<br/>appears.</li> <li>Contact supervisor if the error code still<br/>appears</li> </ol> |

| Error Code        | Symptom                              | Required Action                                                                                                    |
|-------------------|--------------------------------------|----------------------------------------------------------------------------------------------------|
| -5003<br>(SC 900) | Notify application: DB writing error | <ol> <li>Disconnect the power cable from RC Gate,<br/>and then re-connect it.</li> <li>Replace the RC Gate if the error code still<br/>appears.</li> <li>Contact supervisor if the error code still<br/>appears</li> </ol>                                              |
| -5300             | Internal parameter error             | <ol> <li>Disconnect the power cable from RC Gate,<br/>and then re-connect it.</li> <li>Replace the RC Gate if the error code still<br/>appears.</li> <li>Contact supervisor if the error code still<br/>appears</li> </ol>                                              |
| -5301             | Process error                        | <ol> <li>Disconnect the power cable from RC Gate,<br/>and then re-connect it.</li> <li>Replace the RC Gate if the error code still<br/>appears.</li> <li>Contact supervisor if the error code still<br/>appears</li> </ol>                                              |
| -5302             | RC Gate internal error               | <ol> <li>Contact the Communication Server and<br/>make sure RC Gate's request number is<br/>correct.</li> <li>Make sure the RC Gate settings you<br/>programmed at installation are correct.</li> <li>Contact supervisor if the error code still<br/>appears</li> </ol> |
| -5303             | Communication server-IPC connection  | <ol> <li>Disconnect the power cable from RC Gate,<br/>and then re-connect it.</li> <li>Replace the RC Gate if the error code still<br/>appears.</li> <li>Contact supervisor if the error code still<br/>appears</li> </ol>                                              |
| -5305             | Unable to read from the database     | <ol> <li>Disconnect the power cable from RC Gate,<br/>and then re-connect it.</li> <li>Replace the RC Gate if the error code still<br/>appears.</li> <li>Contact supervisor if the error code still<br/>appears</li> </ol>                                              |
| -5306<br>(SC 200) | Unable to write to the database      | <ol> <li>Disconnect the power cable from RC Gate,<br/>and then re-connect it.</li> <li>Replace the RC Gate if the error code still<br/>appears.</li> <li>Contact supervisor if the error code still<br/>appears</li> </ol>                                              |

| Error Code        | Symptom                                                                                    | Required Action                                                                                                    |
|-------------------|--------------------------------------------------------------------------------------------|----------------------------------------------------------------------------------------------------|
| -5307             | Internal process error                                                                     | <ol> <li>Disconnect the power cable from RC Gate,<br/>and then re-connect it.</li> <li>Replace the RC Gate if the error code still<br/>appears.</li> <li>Contact supervisor if the error code still<br/>appears</li> </ol> |
| -5309             | Registering application: Mail delivering error                                             | <ol> <li>Confirm mail server setting</li> <li>Contact supervisor if the error code still appears</li> </ol>                                                                                                    |
| -5310             | Registering application:<br>Another communication<br>process is running                    | <ol> <li>Wait a few minutes</li> <li>Try to continue for action</li> <li>Replace the RC Gate if the error code still appears.</li> <li>Contact supervisor if the error code still appears</li> </ol>                       |
| -5404<br>(SC 400) | Certificate controller:<br>certificates reading error                                      | <ol> <li>Disconnect the power cable from RC Gate,<br/>and then re-connect it.</li> <li>Replace the RC Gate if the error code still<br/>appears.</li> <li>Contact supervisor if the error code still<br/>appears</li> </ol> |
| -5405<br>(SC 400) | Certificate controller:<br>certificates writing error                                      | <ol> <li>Disconnect the power cable from RC Gate,<br/>and then re-connect it.</li> <li>Replace the RC Gate if the error code still<br/>appears.</li> <li>Contact supervisor if the error code still<br/>appears</li> </ol> |
| -5408<br>(SC 901) | Certificate<br>controller :Processsing error                                               | <ol> <li>Disconnect the power cable from RC Gate,<br/>and then re-connect it.</li> <li>Replace the RC Gate if the error code still<br/>appears.</li> <li>Contact supervisor if the error code still<br/>appears</li> </ol> |
| -5409<br>(SC 500) | Certificate controller:<br>connection error using<br>rescue certificates and<br>rescue URL | <ol> <li>Disconnect the power cable from RC Gate,<br/>and then re-connect it.</li> <li>Replace the RC Gate if the error code still<br/>appears.</li> <li>Contact supervisor if the error code still<br/>appears</li> </ol> |
| -5498<br>(SC 500) | Certificate controller: Illegal certificate                                                | <ol> <li>Disconnect the power cable from RC Gate,<br/>and then re-connect it.</li> <li>Replace the RC Gate if the error code still<br/>appears.</li> <li>Contact supervisor if the error code still<br/>appears</li> </ol> |
| Error Code        | Symptom                                             | Required Action                                                                                                    |  |  |
|-------------------|-----------------------------------------------------|----------------------------------------------------------------------------------------------------|--|--|
| -5500<br>(SC 900) | Counter application:<br>Processing connection error | <ol> <li>Disconnect the power cable from RC Gate,<br/>and then re-connect it.</li> <li>Replace the RC Gate if the error code still<br/>appears.</li> <li>Contact supervisor if the error code still<br/>appears</li> </ol> |  |  |
| -5501<br>(SC 901) | Counter application: DB reading error               | <ol> <li>Disconnect the power cable from RC Gate,<br/>and then re-connect it.</li> <li>Replace the RC Gate if the error code still<br/>appears.</li> <li>Contact supervisor if the error code still<br/>appears</li> </ol> |  |  |
| -5502<br>(SC 900) | Counter application: DB<br>writing error            | <ol> <li>Disconnect the power cable from RC Gate,<br/>and then re-connect it.</li> <li>Replace the RC Gate if the error code still<br/>appears.</li> <li>Contact supervisor if the error code still<br/>appears</li> </ol> |  |  |
| -5600<br>(SC 901) | Apache rapper: Processing<br>connection error       | <ol> <li>Disconnect the power cable from RC Gate,<br/>and then re-connect it.</li> <li>Replace the RC Gate if the error code still<br/>appears.</li> <li>Contact supervisor if the error code still<br/>appears</li> </ol> |  |  |
| -5601<br>(SC 901) | Apache rapper: Processing disconnection error       | <ol> <li>Disconnect the power cable from RC Gate,<br/>and then re-connect it.</li> <li>Replace the RC Gate if the error code still<br/>appears.</li> <li>Contact supervisor if the error code still<br/>appears</li> </ol> |  |  |
| -5602<br>(SC 700) | Apache rapper: DB reading<br>error                  | <ol> <li>Disconnect the power cable from RC Gate,<br/>and then re-connect it.</li> <li>Replace the RC Gate if the error code still<br/>appears.</li> <li>Contact supervisor if the error code still<br/>appears</li> </ol> |  |  |
| -5603<br>(SC 700) | Apache rapper: DB writing<br>error                  | <ol> <li>Disconnect the power cable from RC Gate,<br/>and then re-connect it.</li> <li>Replace the RC Gate if the error code still<br/>appears.</li> <li>Contact supervisor if the error code still<br/>appears</li> </ol> |  |  |

| Error Code | Symptom                       | Required Action                                                        |  |  |
|------------|-------------------------------|------------------------------------------------------------------------|--|--|
| -5605      | Apache rapper: FROM flag      | 1. Disconnect the power cable from RC Gate,                            |  |  |
| (SC 400)   | reading error                 | 2. Replace the RC Gate if the error code still                         |  |  |
|            |                               | appears.                                                               |  |  |
|            |                               | 3. Contact supervisor if the error code still                          |  |  |
|            |                               | appears                                                                |  |  |
| -5606      | Apache rapper: FROM flag      | 1. Disconnect the power cable from RC Gate,                            |  |  |
| (SC 400)   | writing error                 | 2 Replace the RC Gate if the error code still                          |  |  |
|            |                               | appears.                                                               |  |  |
|            |                               | 3. Contact supervisor if the error code still                          |  |  |
|            |                               | appears                                                                |  |  |
| -5607      | Apache rapper: certificates   | 1. Disconnect the power cable from RC Gate,                            |  |  |
| (SC 400)   | reading error                 | <ol> <li>2. Replace the RC Gate if the error code still</li> </ol>     |  |  |
|            |                               | appears.                                                               |  |  |
|            |                               | 3. Contact supervisor if the error code still appears                  |  |  |
|            |                               |                                                                        |  |  |
| -5608      | Apache rapper: certificates   | 1. Disconnect the power cable from RC Gate,                            |  |  |
| (SC 400)   |                               | 2. Replace the RC Gate if the error code still                         |  |  |
|            |                               | appears.                                                               |  |  |
|            |                               | 3. Contact supervisor if the error code still appears                  |  |  |
|            |                               |                                                                        |  |  |
| -5609      | Apache rapper: execution      | 1. Disconnect the power cable from RC Gate,                            |  |  |
| (SC 901)   |                               | 2. Replace the RC Gate if the error code still                         |  |  |
|            |                               | appears.                                                               |  |  |
|            |                               | 3. Contact supervisor if the error code sum appears                    |  |  |
|            |                               |                                                                        |  |  |
| -5610      | Apache rapper: start up error | 1. Disconnect the power cable from RC Gate,<br>and then re-connect it. |  |  |
| (SC 901)   |                               | 2. Replace the RC Gate if the error code still                         |  |  |
|            |                               | appears.                                                               |  |  |
|            |                               | appears                                                                |  |  |
|            | Network estimate Dressesing   | 4 Discourse of the neuron apple from DO Octo                           |  |  |
| -5700      | connection error              | and then re-connect it.                                                |  |  |
| (SC 901)   |                               | 2. Replace the RC Gate if the error code still                         |  |  |
|            |                               | appears.<br>3. Contact supervisor if the error code still              |  |  |
|            |                               | appears                                                                |  |  |
|            |                               |                                                                        |  |  |

| Error Code        | Symptom                                           | Required Action                                                                                                    |  |  |
|-------------------|---------------------------------------------------|----------------------------------------------------------------------------------------------------|--|--|
| -5701<br>(SC 901) | Network settings: Processing disconnection error  | <ol> <li>Disconnect the power cable from RC Gate,<br/>and then re-connect it.</li> <li>Replace the RC Gate if the error code still<br/>appears.</li> <li>Contact supervisor if the error code still<br/>appears</li> </ol> |  |  |
| -5702<br>(SC 700) | Network settings: DB reading<br>error             | <ol> <li>Disconnect the power cable from RC Gate,<br/>and then re-connect it.</li> <li>Replace the RC Gate if the error code still<br/>appears.</li> <li>Contact supervisor if the error code still<br/>appears</li> </ol> |  |  |
| -5703<br>(SC 700) | Network settings: DB writing error                | <ol> <li>Disconnect the power cable from RC Gate,<br/>and then re-connect it.</li> <li>Replace the RC Gate if the error code still<br/>appears.</li> <li>Contact supervisor if the error code still<br/>appears</li> </ol> |  |  |
| -5730<br>(SC 500) | Network settings: certificates reading error      | <ol> <li>Disconnect the power cable from RC Gate,<br/>and then re-connect it.</li> <li>Replace the RC Gate if the error code still<br/>appears.</li> <li>Contact supervisor if the error code still<br/>appears</li> </ol> |  |  |
| -5731<br>(SC 500) | Network settings: certificates writing error      | <ol> <li>Disconnect the power cable from RC Gate,<br/>and then re-connect it.</li> <li>Replace the RC Gate if the error code still<br/>appears.</li> <li>Contact supervisor if the error code still<br/>appears</li> </ol> |  |  |
| -5732<br>(SC 500) | Network settings: certificates searching error    | <ol> <li>Disconnect the power cable from RC Gate,<br/>and then re-connect it.</li> <li>Replace the RC Gate if the error code still<br/>appears.</li> <li>Contact supervisor if the error code still<br/>appears</li> </ol> |  |  |
| -5733<br>(SC 500) | Network settings: certificates<br>MAC check error | <ol> <li>Disconnect the power cable from RC Gate,<br/>and then re-connect it.</li> <li>Replace the RC Gate if the error code still<br/>appears.</li> <li>Contact supervisor if the error code still<br/>appears</li> </ol> |  |  |

| Error Code        | Symptom                                         | Required Action                                                                                                    |  |  |
|-------------------|-------------------------------------------------|----------------------------------------------------------------------------------------------------|--|--|
| -5740<br>(SC 400) | Network settings: FROM reading error            | <ol> <li>Disconnect the power cable from RC Gate,<br/>and then re-connect it.</li> <li>Replace the RC Gate if the error code still<br/>appears.</li> <li>Contact supervisor if the error code still<br/>appears</li> </ol> |  |  |
| -5741<br>(SC 400) | Network settings: FROM<br>writing error         | <ol> <li>Disconnect the power cable from RC Gate,<br/>and then re-connect it.</li> <li>Replace the RC Gate if the error code still<br/>appears.</li> <li>Contact supervisor if the error code still<br/>appears</li> </ol> |  |  |
| -5800<br>(SC 901) | Dip SW audit: Processing<br>connection error    | <ol> <li>Disconnect the power cable from RC Gate,<br/>and then re-connect it.</li> <li>Replace the RC Gate if the error code still<br/>appears.</li> <li>Contact supervisor if the error code still<br/>appears</li> </ol> |  |  |
| -5801<br>(SC 901) | Dip SW audit: Processing<br>disconnection error | <ol> <li>Disconnect the power cable from RC Gate,<br/>and then re-connect it.</li> <li>Replace the RC Gate if the error code still<br/>appears.</li> <li>Contact supervisor if the error code still<br/>appears</li> </ol> |  |  |
| -5802<br>(SC 700) | Dip SW audit: DB reading<br>error               | <ol> <li>Disconnect the power cable from RC Gate,<br/>and then re-connect it.</li> <li>Replace the RC Gate if the error code still<br/>appears.</li> <li>Contact supervisor if the error code still<br/>appears</li> </ol> |  |  |
| -5803<br>(SC 700) | Dip SW audit: DB writing<br>error               | <ol> <li>Disconnect the power cable from RC Gate,<br/>and then re-connect it.</li> <li>Replace the RC Gate if the error code still<br/>appears.</li> <li>Contact supervisor if the error code still<br/>appears</li> </ol> |  |  |
| -5804<br>(SC 700) | Dip SW audit: DB initializing<br>error          | <ol> <li>Disconnect the power cable from RC Gate,<br/>and then re-connect it.</li> <li>Replace the RC Gate if the error code still<br/>appears.</li> <li>Contact supervisor if the error code still<br/>appears</li> </ol> |  |  |

| Error Code        | Symptom                                          | Required Action                                                                                                    |  |  |
|-------------------|--------------------------------------------------|----------------------------------------------------------------------------------------------------|--|--|
| -5806<br>(SC 400) | Dip SW audit: certificates<br>initializing error | <ol> <li>Disconnect the power cable from RC Gate,<br/>and then re-connect it.</li> <li>Replace the RC Gate if the error code still<br/>appears.</li> <li>Contact supervisor if the error code still<br/>appears</li> </ol> |  |  |
| -5850<br>(SC 300) | Dip SW device open error                         | <ol> <li>Disconnect the power cable from RC Gate,<br/>and then re-connect it.</li> <li>Replace the RC Gate if the error code still<br/>appears.</li> <li>Contact supervisor if the error code still<br/>appears</li> </ol> |  |  |
| -5851<br>(SC 300) | Dip SW device ioctl error                        | <ol> <li>Disconnect the power cable from RC Gate,<br/>and then re-connect it.</li> <li>Replace the RC Gate if the error code still<br/>appears.</li> <li>Contact supervisor if the error code still<br/>appears</li> </ol> |  |  |
| -5859<br>(SC 300) | No Dip SW device files                           | <ol> <li>Disconnect the power cable from RC Gate,<br/>and then re-connect it.</li> <li>Replace the RC Gate if the error code still<br/>appears.</li> <li>Contact supervisor if the error code still<br/>appears</li> </ol> |  |  |
| -5909<br>(SC 901) | Backup restore: Processing connection\ error     | <ol> <li>Disconnect the power cable from RC Gate,<br/>and then re-connect it.</li> <li>Replace the RC Gate if the error code still<br/>appears.</li> <li>Contact supervisor if the error code still<br/>appears</li> </ol> |  |  |
| -5911<br>(SC 700) | Backup processing DB reading error               | <ol> <li>Disconnect the power cable from RC Gate,<br/>and then re-connect it.</li> <li>Replace the RC Gate if the error code still<br/>appears.</li> <li>Contact supervisor if the error code still<br/>appears</li> </ol> |  |  |
| -5912<br>(SC 700) | Backup processing DB<br>writing error            | <ol> <li>Disconnect the power cable from RC Gate,<br/>and then re-connect it.</li> <li>Replace the RC Gate if the error code still<br/>appears.</li> <li>Contact supervisor if the error code still<br/>appears</li> </ol> |  |  |

| Error Code        | Symptom                                                                          | Required Action                                                                                                    |  |  |
|-------------------|----------------------------------------------------------------------------------|----------------------------------------------------------------------------------------------------|--|--|
| -6000<br>(SC 901) | Device firmware update:<br>Processing connection error                           | <ol> <li>Disconnect the power cable from RC Gate<br/>and then re-connect it.</li> <li>Replace the RC Gate if the error code sti<br/>appears.</li> <li>Contact supervisor if the error code sti<br/>appears</li> </ol>      |  |  |
| -6001<br>(SC 700) | Device firmware update: DB reading error                                         | <ol> <li>Disconnect the power cable from RC Gate,<br/>and then re-connect it.</li> <li>Replace the RC Gate if the error code still<br/>appears.</li> <li>Contact supervisor if the error code still<br/>appears</li> </ol> |  |  |
| -6002<br>(SC 700) | Device firmware update: DB<br>writing error                                      | <ol> <li>Disconnect the power cable from RC Gate,<br/>and then re-connect it.</li> <li>Replace the RC Gate if the error code still<br/>appears.</li> <li>Contact supervisor if the error code still<br/>appears</li> </ol> |  |  |
| -6003<br>(SC 700) | Device firmware update: DB<br>deleting error                                     | <ol> <li>Disconnect the power cable from RC Gate,<br/>and then re-connect it.</li> <li>Replace the RC Gate if the error code still<br/>appears.</li> <li>Contact supervisor if the error code still<br/>appears</li> </ol> |  |  |
| -6502<br>(SC 700) | Auto discovery: DB error                                                         | <ol> <li>Disconnect the power cable from RC Gate,<br/>and then re-connect it.</li> <li>Replace the RC Gate if the error code still<br/>appears.</li> <li>Contact supervisor if the error code still<br/>appears</li> </ol> |  |  |
| -6506<br>(SC 900) | Auto discovery:<br>PROCESSING connection<br>error                                | <ol> <li>Disconnect the power cable from RC Gate,<br/>and then re-connect it.</li> <li>Replace the RC Gate if the error code still<br/>appears.</li> <li>Contact supervisor if the error code still<br/>appears</li> </ol> |  |  |
| -7100             | Request management for<br>HTTP: 100 Continue<br>Request management task<br>error | <ol> <li>Disconnect the power cable from RC Gate,<br/>and then re-connect it.</li> <li>Replace the RC Gate if the error code still<br/>appears.</li> <li>Contact supervisor if the error code still<br/>appears</li> </ol> |  |  |

F

| Error Code | Symptom                                                                                               | Required Action                                                                                                    |  |  |
|------------|----------------------------------------------------------------------------------------------------|----------------------------------------------------------------------------------------------------|--|--|
| -7101      | Request management for<br>HTTP: 101 Switching<br>Protocols Request<br>management task error           | <ol> <li>Disconnect the power cable from RC Gate,<br/>and then re-connect it.</li> <li>Replace the RC Gate if the error code still<br/>appears.</li> <li>Contact supervisor if the error code still<br/>appears</li> </ol>  |  |  |
| -7200      | Request management for<br>HTTP: 200 OK Request<br>management task error                               | <ol> <li>Disconnect the power cable from RC Gate,<br/>and then re-connect it.</li> <li>Replace the RC Gate if the error code still<br/>appears.</li> <li>Contact supervisor if the error code still<br/>appears</li> </ol>  |  |  |
| -7201      | Request management for<br>HTTP: 201 Created Request<br>management task error                          | <ol> <li>Disconnect the power cable from RC Gate,<br/>and then re-connect it.</li> <li>Replace the RC Gate if the error code still<br/>appears.</li> <li>Contact supervisor if the error code still<br/>appears</li> </ol>  |  |  |
| -7202      | Request management for<br>HTTP: 202 Accepted<br>Request management task<br>error                      | <ol> <li>Disconnect the power cable from RC Gate,<br/>and then re-connect it.</li> <li>Replace the RC Gate if the error code still<br/>appears.</li> <li>Contact supervisor if the error code still<br/>appears</li> </ol>  |  |  |
| -7203      | Request management for<br>HTTP: 203 Non-Authoritative<br>Information Request<br>management task error | <ol> <li>Disconnect the power cable from RC Gate,<br/>and then re-connect it.</li> <li>Replace the RC Gate if the error code still<br/>appears.</li> <li>Contact supervisor if the error code still<br/>appears.</li> </ol> |  |  |
| -7204      | Request management for<br>HTTP: 204 No Content<br>Request management task<br>error                    | <ol> <li>Disconnect the power cable from RC Gate,<br/>and then re-connect it.</li> <li>Replace the RC Gate if the error code still<br/>appears.</li> <li>Contact supervisor if the error code still<br/>appears</li> </ol>  |  |  |
| -7205      | Request management for<br>HTTP: 205 Reset Content<br>Request management task<br>error                 | <ol> <li>Disconnect the power cable from RC Gate,<br/>and then re-connect it.</li> <li>Replace the RC Gate if the error code still<br/>appears.</li> <li>Contact supervisor if the error code still<br/>appears</li> </ol>  |  |  |

Ę

| Error Code | Symptom                                                                                   | Required Action                                                                                                    |  |  |
|------------|-------------------------------------------------------------------------------------------|----------------------------------------------------------------------------------------------------|--|--|
| -7206      | Request management for                                                                    | 1. Disconnect the power cable from RC Bate,                                                                                                    |  |  |
|            | Request management task                                                                   | <ol> <li>and then re-connect it.</li> <li>Replace the RC Gate if the error code still appears</li> </ol>                                                                                                    |  |  |
|            |                                                                                           | <ol> <li>Contact supervisor if the error code still appears</li> </ol>                                                                                                    |  |  |
|            |                                                                                           |                                                                                                    |  |  |
| -7300      | Request management for<br>HTTP: 300 Multiple Choices<br>Request management task<br>error  | <ol> <li>Disconnect the power cable from RC Gate,<br/>and then re-connect it.</li> <li>Replace the RC Gate if the error code still<br/>appears.</li> <li>Contact supervisor if the error code still<br/>appears</li> </ol> |  |  |
| -7301      | Request management for<br>HTTP: 301 Moved<br>Permanently Request<br>management task error | <ol> <li>Disconnect the power cable from RC Gate,<br/>and then re-connect it.</li> <li>Replace the RC Gate if the error code still<br/>appears.</li> <li>Contact supervisor if the error code still<br/>appears</li> </ol> |  |  |
| -7302      | Request management for<br>HTTP: 302 Found Request<br>management task error                | <ol> <li>Disconnect the power cable from RC Gate,<br/>and then re-connect it.</li> <li>Replace the RC Gate if the error code still<br/>appears.</li> <li>Contact supervisor if the error code still<br/>appears</li> </ol> |  |  |
| -7303      | Request management for<br>HTTP: 303 See Other<br>Request management task<br>error         | <ol> <li>Disconnect the power cable from RC Gate,<br/>and then re-connect it.</li> <li>Replace the RC Gate if the error code still<br/>appears.</li> <li>Contact supervisor if the error code still<br/>appears</li> </ol> |  |  |
| -7304      | Request management for<br>HTTP: 304 Not Modified<br>Request management task<br>error      | <ol> <li>Disconnect the power cable from RC Gate,<br/>and then re-connect it.</li> <li>Replace the RC Gate if the error code still<br/>appears.</li> <li>Contact supervisor if the error code still<br/>appears</li> </ol> |  |  |
| -7305      | Request management for<br>HTTP: 305 Use Proxy<br>Request management task<br>error         | <ol> <li>Disconnect the power cable from RC Gate,<br/>and then re-connect it.</li> <li>Replace the RC Gate if the error code still<br/>appears.</li> <li>Contact supervisor if the error code still<br/>appears</li> </ol> |  |  |

| Error Code | Symptom                                                                                         | Required Action                                                                                                    |  |  |
|------------|-------------------------------------------------------------------------------------------------|----------------------------------------------------------------------------------------------------|--|--|
| -7306      | Request management for<br>HTTP: 306 (Unused)<br>Request management task<br>error                | <ol> <li>Disconnect the power cable from RC Gate,<br/>and then re-connect it.</li> <li>Replace the RC Gate if the error code still<br/>appears.</li> <li>Contact supervisor if the error code still<br/>appears</li> </ol> |  |  |
| -7307      | Request management for<br>HTTP: 307 Temporary<br>Redirect Request<br>management task error      | <ol> <li>Disconnect the power cable from RC Gate,<br/>and then re-connect it.</li> <li>Replace the RC Gate if the error code still<br/>appears.</li> <li>Contact supervisor if the error code still<br/>appears</li> </ol> |  |  |
| -7400      | Request management for<br>HTTP: 400 Bad Request<br>Center connection error                      | <ol> <li>Confirm network connection between RC<br/>Gate and Communication Server</li> <li>Contact supervisor if the error code still<br/>appears</li> </ol>                                                                |  |  |
| -7401      | Request management for<br>HTTP: 401 Unauthorized<br>Center connection error                     | <ol> <li>Confirm network connection between RC<br/>Gate and Communication Server</li> <li>Contact supervisor if the error code still<br/>appears</li> </ol>                                                                |  |  |
| -7402      | Request management for<br>HTTP: 402 Payment<br>Required Center connection<br>error              | <ol> <li>Confirm network connection between RC<br/>Gate and Communication Server</li> <li>Contact supervisor if the error code still<br/>appears</li> </ol>                                                                |  |  |
| -7403      | Request management for<br>HTTP: 403 Forbidden Center<br>connection error                        | <ol> <li>Confirm network connection between RC<br/>Gate and Communication Server</li> <li>Contact supervisor if the error code still<br/>appears</li> </ol>                                                                |  |  |
| -7404      | Request management for<br>HTTP: 404 Not Found Center<br>connection error                        | <ol> <li>Confirm network connection between RC<br/>Gate and Communication Server</li> <li>Contact supervisor if the error code still<br/>appears</li> </ol>                                                                |  |  |
| -7405      | Request management for<br>HTTP: 405 Method Not<br>Allowed Center connection<br>error            | <ol> <li>Confirm network connection between RC<br/>Gate and Communication Server</li> <li>Contact supervisor if the error code still<br/>appears</li> </ol>                                                                |  |  |
| -7406      | Request management for<br>HTTP: 406 Not Acceptable<br>Center connection error                   | <ol> <li>Confirm network connection between RC<br/>Gate and Communication Server</li> <li>Contact supervisor if the error code still<br/>appears</li> </ol>                                                                |  |  |
| -7407      | Request management for<br>HTTP: 407 Proxy<br>Authentication Required<br>Center connection error | <ol> <li>Confirm network connection between RC<br/>Gate and Communication Server</li> <li>Contact supervisor if the error code still<br/>appears</li> </ol>                                                                |  |  |

| Error Code | Symptom                                                                                                    |                                                                                                    | Required Action                                                                                                    |
|------------|----------------------------------------------------------------------------------------------------|----------------------------------------------------------------------------------------------------|----------------------------------------------------------------------------------------------------|
| -7408      | Request management for<br>HTTP: 408 Request Timeout                                                                     | 1.                                                                                                    | Confirm network connection between RC Gate and Communication Server                                                             |
|            | Center connection error                                                                                                 | 2.                                                                                                    | Contact supervisor if the error code still appears                                                                              |
| -7409      | Request management for<br>HTTP: 409 Conflict Center<br>connection error                                                 | Request management for<br>ITTP: 409 Conflict Center1.Confirm<br>Gate and<br>2.connection error2.Contact and<br>appears |                                                                                                    |
| -7410      | Request management for<br>HTTP: 410 Gone Center<br>connection error                                                     | 1.<br>2.                                                                                                    | Confirm network connection between RC<br>Gate and Communication Server<br>Contact supervisor if the error code still<br>appears |
| -7411      | Request management for<br>HTTP: 411 Length Required<br>Center connection error                                          | 1.<br>2.                                                                                                    | Confirm network connection between RC<br>Gate and Communication Server<br>Contact supervisor if the error code still<br>appears |
| -7412      | Request management for<br>HTTP: 412 Precondition1. Confir<br>Gate aFailed Center connection<br>error2. Contac<br>appear |                                                                                                    | Confirm network connection between RC<br>Gate and Communication Server<br>Contact supervisor if the error code still<br>appears |
| -7413      | Request management for<br>HTTP: 413 Request Entity<br>Too Large Center connection<br>error                              | 1.<br>2.                                                                                                    | Confirm network connection between RC<br>Gate and Communication Server<br>Contact supervisor if the error code still<br>appears |
| -7414      | Request management for<br>HTTP: 414 Request-URI Too<br>Long Center connection error                                     | 1.<br>2.                                                                                                    | Confirm network connection between RC<br>Gate and Communication Server<br>Contact supervisor if the error code still<br>appears |
| -7415      | Request management for<br>HTTP: 415 Unsupported<br>Media Type Center<br>connection error                                | 1.<br>2.                                                                                                    | Confirm network connection between RC<br>Gate and Communication Server<br>Contact supervisor if the error code still<br>appears |
| -7416      | Request management for<br>HTTP: 416 Request Range<br>Not Satisfiable Center<br>connection error                         | 1.<br>2.                                                                                                    | Confirm network connection between RC<br>Gate and Communication Server<br>Contact supervisor if the error code still<br>appears |
| -7417      | Request management for<br>HTTP: 417 Expectation<br>Failed Center connection<br>error                                    | 1.<br>2.                                                                                                    | Confirm network connection between RC<br>Gate and Communication Server<br>Contact supervisor if the error code still<br>appears |

| Error Code | Symptom                                                                        | Required Action                                                                                                    |
|------------|--------------------------------------------------------------------------------|----------------------------------------------------------------------------------------------------|
| -7500      | Request management for<br>HTTP: 500 Internal Server<br>Error Center error      | <ol> <li>Disconnect the power cable from RC Gate,<br/>and then re-connect it.</li> <li>Replace the RC Gate if the error code still<br/>appears.</li> <li>Contact supervisor if the error code still<br/>appears</li> </ol> |
| -7501      | Request management for<br>HTTP: 501 Not Implemented<br>Center error            | <ol> <li>Disconnect the power cable from RC Gate,<br/>and then re-connect it.</li> <li>Replace the RC Gate if the error code still<br/>appears.</li> <li>Contact supervisor if the error code still<br/>appears</li> </ol> |
| -7502      | Request management for<br>HTTP: 502 Bad Gateway<br>Center error                | <ol> <li>Disconnect the power cable from RC Gate,<br/>and then re-connect it.</li> <li>Replace the RC Gate if the error code still<br/>appears.</li> <li>Contact supervisor if the error code still<br/>appears</li> </ol> |
| -7503      | Request management for<br>HTTP: 503 Service<br>Unavailable Center error        | <ol> <li>Disconnect the power cable from RC Gate,<br/>and then re-connect it.</li> <li>Replace the RC Gate if the error code still<br/>appears.</li> <li>Contact supervisor if the error code still<br/>appears</li> </ol> |
| -7504      | Request management for<br>HTTP: 504 Gateway Timeout<br>Center error            | <ol> <li>Disconnect the power cable from RC Gate,<br/>and then re-connect it.</li> <li>Replace the RC Gate if the error code still<br/>appears.</li> <li>Contact supervisor if the error code still<br/>appears</li> </ol> |
| -7505      | Request management for<br>HTTP: 505 HTTP Version<br>Not Supported Center error | <ol> <li>Disconnect the power cable from RC Gate,<br/>and then re-connect it.</li> <li>Replace the RC Gate if the error code still<br/>appears.</li> <li>Contact supervisor if the error code still<br/>appears</li> </ol> |

## 3.4 CONNECTION RECOVERY

### 3.4.1 OVERVIEW

RC Gate disconnection: If @Remote Center detects disconnect status with RC Gate over 3 hours, RC Gate disconnect call will be appeared at @Remote Center GUI.

Device disconnection: RC Gate sends to the @Remote Center if RC Gate and one of its devices are out of communication for 36 hours. Also, RC Gate sends an additional call to the @Remote Center if RC Gate and the device are out of communication for 60 hours.

### 3.4.2 RECOVERY PROCEDURES

#### RC Gate Disconnection (BN1 with HTTPS connection only)

1. Check the status of the LEDs and then follow the instructions in the **Action** column below:

|        | LED                                                                | RC Gate Condition                                                                                                    | Action                                                                                                    |
|--------|--------------------------------------------------------------------|----------------------------------------------------------------------------------------------------|----------------------------------------------------------------------------------------------------|
|        | Only the<br><b>green</b> LED is<br>ON (steady)                     | Normal condition                                                                                                    | Go to <b>Step 2</b> below.                                                                                                    |
| Case 1 | All LED's are<br>OFF                                               | The AC power cord is not connected.                                                                                                    | <ol> <li>Connect the AC power cord.</li> <li>Go to Step 4 below (Service<br/>Test Call).</li> </ol>                                          |
| Case 2 | <b>All</b> LED's are blinking                                      | (see Action)                                                                                                    | <ol> <li>Turn the main power OFF/ON.</li> <li>Wait 10 minutes.</li> <li>If all LED's are still blinking,<br/>replace the RC Gate.</li> </ol> |
| Case 3 | The <b>red</b> and<br><b>green</b> LED's<br>are ON<br>(steady).    | (see Action)                                                                                                    | <ol> <li>Turn the main power OFF/ON.</li> <li>Wait 10 minutes.</li> <li>If all LED's are still blinking,<br/>replace the RC Gate.</li> </ol> |
| Case 4 | The <b>yellow</b><br>and <b>green</b><br>LED's are ON<br>(steady). | RC Gate and @Remote<br>Center have been out of<br>communication for a long<br>time.<br><b>Note:</b> If the connection<br>recovers, only the yellow<br>LED will be ON (green<br>LED turns OFF). | Go to <b>Step 3</b> below.                                                                                                    |

#### CONNECTION RECOVERY

- 2. Make sure all LAN cables and fax cables are connected correctly:
  - RC Gate LAN Port 2: Check connection
  - Hub: Check connection and make sure the hub power is ON
  - If one of the cables is not connected correctly, fix the connection and go to **Step 4**. If all of the cables are connected correctly, go to **Step 3**.
- 3. Make sure that every item in the list is the same in the customer's network settings and in RC Gate.

If any of them are different:

- 1) Ask the system administrator for the correct settings, then
- 2) Change the items in RC Gate to the correct settings.

#### Note:

- See the Operating Instructions for the procedure.
- Settings for both the Network and Modem types:
  - IP address
  - Subnet mask
  - @Remote communication server address
- Settings for the Network type only:
  - Proxy server address
  - Proxy port number
  - Proxy use name
  - Proxy password
- Settings for the Modem type only:
  - Number of access points
  - RC Gate phone number

4. Do a Service Test Call from RC Gate.

1) Click "RC Gate and Device Settings" and then click "Maintenance."

| Intelligent Remote Management System                                                                                                    |                                                                                                    |                                                                            | Top Pag               |
|----------------------------------------------------------------------------------------------------|----------------------------------------------------------------------------------------------------|----------------------------------------------------------------------------|-----------------------|
|                                                                                                    | Basic                                                                                                    | Change setting(s), then click [Apply].                                     |                       |
| RC Gate Settings                                                                                                    |                                                                                                    |                                                                            | \land Apply 🔀 Restore |
| <ul> <li>Auto Discovery</li> <li>Device Management</li> <li>Maintenance</li> <li>Restart RC Gate</li> <li>Communication Server Ca</li> <li>Restore</li> <li>Restore(Notify)</li> <li>Log</li> <li>Memory</li> <li>Service Call</li> <li>System Status</li> <li>Security</li> </ul> | <ul> <li>RC Gate ID</li> <li>Model name</li> <li>RC Gate location</li> <li>Application version</li> <li>Application last update</li> <li>OS last updated</li> <li>language</li> <li>Time zone</li> <li>Service depot</li> <li>Service depot contact</li> <li>Log collection level</li> <li>Auth key version</li> </ul> | d<br>English<br>(GMT+09:00)Osaka,Sapporo,Tokyo<br>64KB<br>Information<br>1 | ¥                     |

2) Click "Communication Server Calls," and then click "Service Test Call."

| Intelligent Remote Management System                                                   |                                                                                                    |                                         | Top Page              |                   |
|----------------------------------------------------------------------------------------|----------------------------------------------------------------------------------------------------|-----------------------------------------|-----------------------|-------------------|
|                                                                                        | Basic                                                                                                    | Change setting(s),                      | , then click [Apply]. |                   |
| » RC Gate Settings                                                                     |                                                                                                    |                                         |                       | 🛧 Apply 📉 Restore |
| >> Auto Discovery                                                                      | RC Gate ID     Model name                                                                                  | BR11-1100467                            |                       |                   |
| // Device Ivlanagement                                                                 | <ul> <li>Application version</li> </ul>                                                                    | 3.18                                    |                       |                   |
| <ul> <li>Maintenance</li> <li>Restart RC Gate</li> <li>Communication Server</li> </ul> | <ul> <li>Application last update</li> <li>OS version</li> <li>OS last updated</li> <li>language</li> </ul> | d :<br>: <b>I III</b><br>:<br>: English |                       |                   |
| <ul> <li>Service Test Call</li> <li>Device Check Req. (</li> <li>Restore</li> </ul>    | Time zone     Service depot     Service depot                                                              | : (GMT+09:00)Osaka,9<br>:               | Sapporo,Tokyo         | •                 |
| > Restore(Notify)                                                                      | <ul> <li>Log max. capacity</li> <li>Log collection level</li> </ul>                                        | : 64KB<br>: Information                 |                       |                   |
| > Memory<br>> Service Call                                                             | <ul> <li>Auth key version</li> </ul>                                                                       | :1                                      |                       |                   |
| >> Security                                                                            |                                                                                                    |                                         |                       |                   |

### 3) Click "Start."

| Intelligent Remote Management System                                                                                                    |                   |                                             | Top Page |
|----------------------------------------------------------------------------------------------------|-------------------|---------------------------------------------|----------|
|                                                                                                    | Service Test Call | Use this function only when the service req | luests.  |
| » RC Gate Settings                                                                                                    | Start             |                                             |          |
| » Auto Discovery                                                                                                    | • Log :           |                                             |          |
| » Device Management                                                                                                    |                   |                                             |          |
| <ul> <li>Maintenance</li> <li>Restart RC Gate</li> <li>Communication Server</li> <li>Service Test Call</li> <li>Device Check Req. C</li> <li>Restore</li> <li>Restore(Notify)</li> <li>Log</li> </ul> |                   |                                             |          |
| <ul> <li>Memory</li> <li>Service Call</li> </ul>                                                                                                    |                   |                                             |          |
| System Status     Security                                                                                                    |                   |                                             |          |

#### For the Modem type only:

- 5. After you finish the Service Test Call, contact the @Remote Center and ask the operator to do an RC Gate connection test.
  - **NOTE:** This test will make sure the @Remote Center can communicate with the Modern type RC Gate.

### **Device Disconnection**

- 1. Check the network cables.
  - Http connection between RC Gate and device: Make sure the network cable between the device and HUB is connected correctly.
  - RS485 serial connection between RC Gate and device: Make sure the network cable between the device and RC Gate is connected correctly.
  - If any of the cables are disconnected, reconnect them and go to Step 4.
  - If all cables are connected correctly, go to Step 2.

| 2. | Make sure th | e following SF | modes are | set to the | correct values. |
|----|--------------|----------------|-----------|------------|-----------------|
|----|--------------|----------------|-----------|------------|-----------------|

| SP Title           | SP No. (Copy SP) | SP Value                   |
|--------------------|------------------|----------------------------|
| I/F Setting        | 5-816-001        | 2: @REMOTO device          |
|                    |                  | 1: RSS device              |
|                    |                  | 0: MIB device (Default)    |
| Function Flag      | 5-816-003        | 1 (default 0)              |
| RCG IP Address     | 5-821-002        | (RC Gate address)          |
| RSS-PI Device Code | 5-821-001        | Device PI code (default 0) |

**NOTE:** See the RSS Set Up documentation for the procedure on how to set the RSS-PI device code.

- If any of the SP values is wrong, set them to the correct value and go to Step 4.
- If all the SP values are correct, go to **Step 3**.
- 3. Make sure the following IP addresses are the same:
  - The IP address for the device registered in RC Gate
  - The IP address for the device registered in the device

If they are different:

1) Ask the system administrator for the correct IP address, then

2) Change the wrong IP address to the correct IP address.

**NOTE:** See section 2.5 (Setting the New IP Address) for the procedure.

- 4. Do an MC Call:
  - 1) Contact the @Remote Center and tell them that you will do an MC call.

**NOTE:** If you do not contact the center first, the operator will think the MC Call is a customer call.

In case of MFP

Press the Mode Clear Key.

Press the "0" (zero) key two times.

Press the Clear/Stop key and hold it down until the instructions are displayed on the operation panel.

**NOTE:** This takes about 5 seconds.

In case of LP

Keep hold the Escape key more 5 seconds

- 2) Follow the instructions on the operation panel.
- 3) Wait for the results message to be displayed on the operation panel.
- 4) Call the @Remote Center and ask for the test results.
- If the results were not successful, try the following one by one:
  - Try the MC Call again.
  - Reboot the machine with the TACT switch ( 3.1).
  - Do a memory clear with the dip switch ( 3.2.2).
  - If none of these works, replace the RC Gate.

# 4. COMPONENTS

## 4.1 OVERVIEW

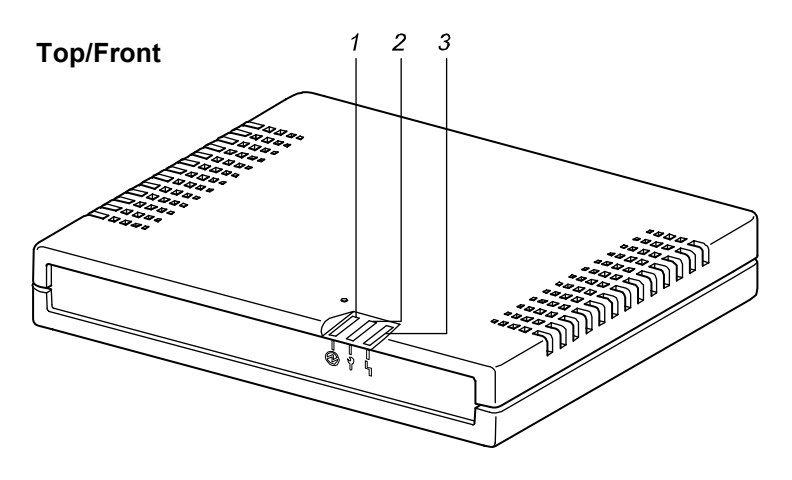

#### Back

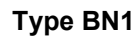

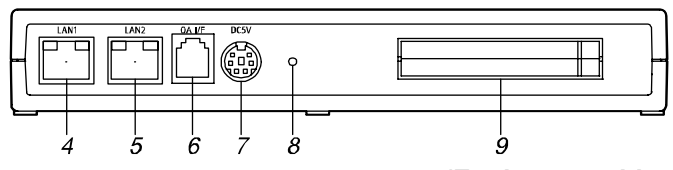

#### Type BM1

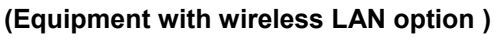

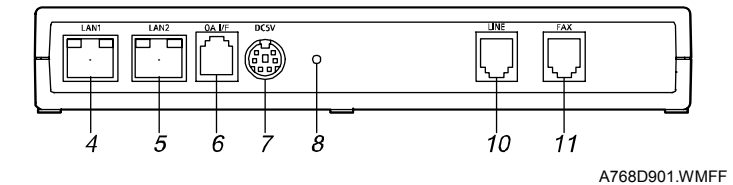

- 1. Power LED
- 2. System Error LED
- 3. Communication Error LED
- 4. LAN 1 Port
- 5. LAN 2 Port
- 6. OA Interface

- 7. Power Socket
- 8. Screw Hole
- 9. Card Slot(Equipment with wireless LAN option)
- 10. LINE Port
- 11. Fax Port

#### LED

## 4.2 LED

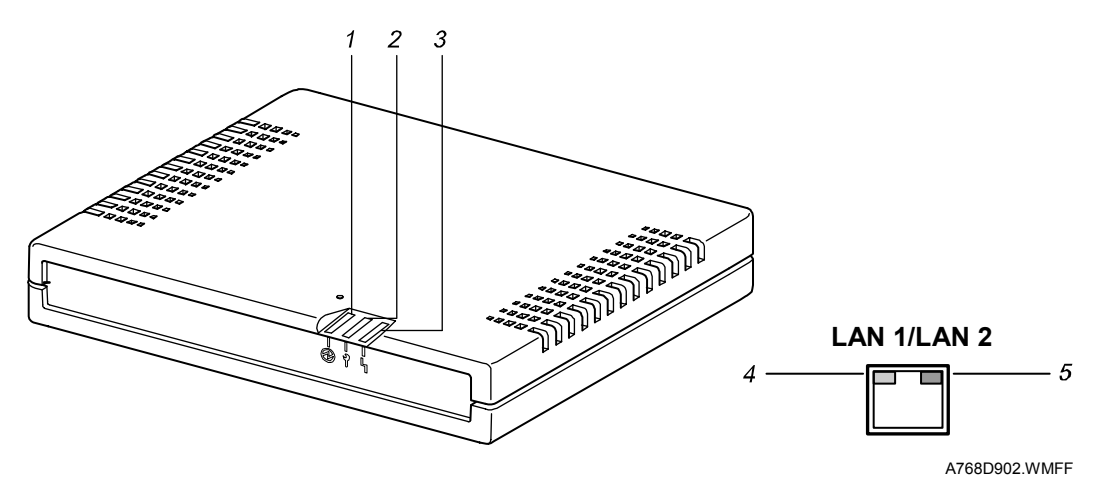

### **During Initializing**

The LEDs lights or blinks as shown in the table after you plug in the RC Gate or after you push the tact switch (-3.1).

| Status                             |       | Time                |                     |      |
|------------------------------------|-------|---------------------|---------------------|------|
| Otatus                             | Green | Red                 | Orange              | Time |
| Self-diagnosis A                   | On    | On                  | On                  | 11 s |
| Self-diagnosis B                   | On    | Off                 | Blink               | 3 s  |
| Self-diagnosis C                   | On    | On                  | On                  | 10 s |
| Self-diagnosis D                   | On    | On                  | Blink               | 3 s  |
| Operating-system initialization    | On    | On                  | On                  | 36 s |
| Application-program initialization | On    | Blink <sup>*1</sup> | Blink <sup>*1</sup> | 63 s |
| Ready                              | On    | Off                 | Off <sup>*2</sup>   | —    |

\*1: The red and orange LEDs blink alternately.

\*2: The yellow LED keeps lit ① if the installation procedure is not complete or ② if the RC Gate cannot communicate with the @Remote Communication Server.

### **During Operation**

- 1. Power (green): The LED turns on when power is supplied.
- 2. System Error (red): The LED turns on when a system error occurs. The LED is off during normal operation.
- 3. Communication Error (orange): The LED turns on when a communication error occurs during the communication with the @Remote Communication Server.
- 4. 100-Mbps Mode (orange): The LED turns on when the RC Gate communicates in the 100-Mbps mode over the LAN.
- 5. Networked (green): The LED turns on when the RC Gate is on the network.

### Note:

- Before the RC Gate is registered at the @ Remote Center, the green and orange LED's will stay ON. The orange LED is ON, but this is not an error condition.
- After the RC Gate is registered at the @ Remote Center:
  - Internet encryption connection (HTTPS): Only the green LED will stay ON.
  - Email connection (SMTP): The **green** and **orange** LED's will stay ON. The orange LED is ON, but this is not an error condition.

Ę

# 5. CHANGING SETTINGS ON THE RC GATE

## 5.1 ACCESSING CE MODE

1. Login to RC Gate as CE mode: (Please refer to other documentation for how to access CE mode and password).

IMPORTANT: Before login to RC Gate as CE mode, the customer engneer must ask "Administrator" to give permission.

| Intelligent Remote Management System |  |  |  |  |  |  |  |  |
|--------------------------------------|--|--|--|--|--|--|--|--|
| Remote Communication Gate            |  |  |  |  |  |  |  |  |
|                                      |  |  |  |  |  |  |  |  |
| Firmware version : 118 111           |  |  |  |  |  |  |  |  |
| Password :                           |  |  |  |  |  |  |  |  |
| Login                                |  |  |  |  |  |  |  |  |
| License and Copyright Information    |  |  |  |  |  |  |  |  |
|                                      |  |  |  |  |  |  |  |  |
|                                      |  |  |  |  |  |  |  |  |
|                                      |  |  |  |  |  |  |  |  |
|                                      |  |  |  |  |  |  |  |  |
|                                      |  |  |  |  |  |  |  |  |

## 5.2 CHANGING THE MODEM TYPE

### 5.2.1 CHANGING TO A NETWORK TYPE RC GATE

Do this procedure if you want to use the RC Gate as a network type only.

- 1. Login to RC Gate as CE mode
- 2. Click "RC Gate and Device Settings" and then click "RC Gate Settings."

| Intelligent Remote Management System                                                                                         |                                                                                                    |                                                    | Top Page              |
|----------------------------------------------------------------------------------------------------|----------------------------------------------------------------------------------------------------|----------------------------------------------------|-----------------------|
|                                                                                                    | Basic                                                                                                    | Change setting(s), then click [Apply].             |                       |
| RC Gate Settings <ul> <li>Basic</li> <li>Date/Time</li> <li>Network</li> <li>E-mail</li> <li>Communication Method</li> </ul> | <ul> <li>RC Gate ID</li> <li>Model name</li> <li>RC Gate location</li> <li>Application version</li> <li>Application last updated</li> </ul> | : 0941-1300-47<br>::<br>: 3.38<br>                 | <u> Apply</u> Restore |
| <ul> <li>Net Connection Settings</li> <li>Auto Discovery</li> </ul>                                                          | <ul> <li>OS version</li> <li>OS last updated</li> <li>language</li> <li>Time zone</li> </ul>                                                | :<br>: English<br>: (GMT+09:00)Osaka,Sapporo,Tokyo | <u> </u>              |
| <ul> <li>Device Management</li> <li>Maintenance</li> </ul>                                                                   | <ul> <li>Service depot</li> <li>Service depot contact</li> <li>Log max. capacity</li> <li>Log collection level</li> </ul>                   | :<br>:<br>: 64KB<br>: Information                  |                       |
| >> Security                                                                                                    | <ul> <li>Auth key version</li> </ul>                                                                                                    | : 1                                                |                       |

3. Click ">Net Connection Settings", and then click ">HTTP Proxy."

#### 4. Click "Apply."

| Intelligent Remote Management System                                                                                                    |                                                                                                    |                                                                                                   | Top Page        |
|----------------------------------------------------------------------------------------------------|----------------------------------------------------------------------------------------------------|---------------------------------------------------------------------------------------------------|-----------------|
|                                                                                                    | HTTP Proxy                                                                                                    | Change setting(s), then click [Apply].                                                            |                 |
| <ul> <li>RC Gate Settings</li> <li>Basic</li> <li>Date/Time</li> <li>Network</li> <li>E-mail</li> <li>Communication Method</li> <li>Net Consection Settings</li> <li>HTTP Proxy</li> <li>Dial-up</li> <li>Auto Discovery</li> <li>Device Management</li> <li>Maintenance</li> <li>Security</li> </ul> | <ul> <li>Internet connection n</li> <li>Proxy server</li> <li>Proxy address</li> <li>Proxy port</li> <li>Proxy user name</li> <li>Proxy password</li> </ul> | aethod : Always connected<br>: • Disable • Enable<br>: ******<br>: ******<br>: ******<br>: ****** | Apply 🖍 Restore |

### 5.2.2 CHANGING BACK TO A MODEM TYPE RC GATE

- 1. Click "Dial-up" in the "Net Connection Settings" menu.
- 2. Click "Apply."

## 5.3 REGISTERED INFORMATION

The following are the locations of the RC Gate readable and adjustable settings.

### 5.3.1 OVERVIEW

The following tables show the types of settings and whether or not they are displayed. For more details, see section 5.3.2 - 5.3.28.

- Settings are read-only, read/write or not displayed, depending on the access privileges (see Admin, Registrant and CE columns in the table).
- Some menus and screens are different, depending on the connection type (SMTP or HTTPS).
- Consider "RC Gate administrator" as "Admin", "RC Gate registrant" as "Registrant" in the list bellow.

#### SMTP

| D: Displayed N: Not displayed |
|-------------------------------|
|-------------------------------|

| Main Menus          | Screen Names                    | Description                                                                                                    | Admin | Regist rant | CE |
|---------------------|---------------------------------|----------------------------------------------------------------------------------------------------|-------|-------------|----|
| RC Gate<br>Settings | Basic                           | Shows the details of the equipment.                                                                              | D     | D           | D  |
|                     | Date/Time                       | Adjusts the clock inside the equipment.                                                                          | D     | D           | D  |
|                     | Network                         | Sets the network for the equipment.                                                                              | D     | D           | D  |
|                     | E-mail                          | Sets the E-mail for the equipment.                                                                               | D     | D           | D  |
|                     | Communication<br>Method         | Shows the method to send the collected information to the Communication Server.                                  | D     | D           | D  |
| Auto<br>Discovery   | Auto Discovery<br>Settings      | Sets basic items for Auto<br>Discovery. e.g.; performing period                                                  | D     | D           | D  |
|                     | Edit Auto<br>Discovery<br>Range | Sets the range for performing Auto Discovery.                                                                    | D     | D           | D  |
| Maintenance         | Restart RC<br>Gate              | Rebooting the equipment.                                                                                         | Ν     | D           | D  |
|                     | Log                             |                                                                                                    |       |             |    |
|                     | Logsetup                        | Shows the log level which the<br>equipment collects. Levels are;<br>Errors, Warnings, Operation,<br>Information. | Ν     | D           | D  |
|                     | System Log                      | Shows the system log with the<br>Communication Server.                                                           | Ν     | Ν           | D  |
|                     | Memory                          | Shows the Used RAM area, Free<br>RAM area,<br>Used storage area, Free storage<br>area                            | Ν     | Ν           | D  |

#### **REGISTERED INFORMATION**

|          | Service Call      | Shows the substance of the errors.                                                  | D | D | D |
|----------|-------------------|-------------------------------------------------------------------------------------|---|---|---|
| Security | Password          | Changing the password for logging on the RC Gate Monitor.                           | D | D | D |
|          | Permissions       | Limits the login of the customer engineer.                                          | D | Ν | Ν |
|          | Access Log        | shows the access logs to the RC Gate Monitor.                                       | D | D | D |
|          | Format RC<br>Gate | Deletes all of the settings and returns the equipment to the factory default value. | D | Ν | D |

### HTTPS

D: Displayed N: Not displayed

| Main menus           | Screen names                    | Description                                                                                                    | Admin | Regist<br>rant | CE |
|----------------------|---------------------------------|----------------------------------------------------------------------------------------------------|-------|----------------|----|
| RC Gate<br>Settings  | Basic                           | Shows the details of the equipment.                                                                                       | D     | D              | D  |
|                      | Date/Time                       | Adjusts the clock inside the equipment.                                                                                   | D     | D              | D  |
|                      | Network                         | Sets the network for the equipment.                                                                                       | D     | D              | D  |
|                      | E-mail                          | Sets the E-mail for the equipment.                                                                                        | D     | D              | D  |
|                      | Communication<br>Method         | Shows the method to send the collected information to the Communication Server.                                           | D     | D              | D  |
|                      | Net Connection                  | Settings                                                                                                    |       |                |    |
|                      | Connection<br>Details           | Sets HTTP proxy on Type BN1.<br>Sets Dial-up for Type BM1.                                                                | D     | D              | D  |
| Auto<br>Discovery    | Auto Discovery<br>Settings      | Sets basic items for Auto<br>Discovery. e.g.; performing period                                                           | D     | D              | D  |
|                      | Edit Auto<br>Discovery<br>Range | Sets the range for performing Auto Discovery.                                                                             | D     | D              | D  |
| Device<br>Management | Common<br>Management            | Shows settings common to all devices managed by the equipment.                                                            | D     | D              | D  |
|                      | Registered<br>Device List       | Displays the information of the devices managed by the equipment.                                                         | D     | D              | D  |
|                      | Update Device<br>Firmware       | When a notice comes from the<br>Communication Server, updates<br>the firmware of the devices<br>managed by the equipment. | D     | D              | D  |
| Maintenance          | Restart RC<br>Gate              | Rebooting the equipment.                                                                                                  | Ν     | D              | D  |
|                      | Communication                   | Server Calls                                                                                                    |       |                |    |
|                      | Service Test<br>Call            | Tests communications with the<br>Communication Server.                                                                    | Ν     | D              | D  |

| Main menus | Screen names              | Description                                                                                                    | Admin | Regist<br>rant | CE |
|------------|---------------------------|----------------------------------------------------------------------------------------------------|-------|----------------|----|
|            | Device Check<br>Req. Call | Tests communications with the<br>Communication Server and sends<br>the results to the Communication<br>Server.    | D     | D              | D  |
|            | Restore                   | Shows the latest date of the backup and restore.                                                                  | D     | D              | D  |
|            | Log                       |                                                                                                    |       |                |    |
|            | Logsetup                  | Shows the log level which the<br>equipment collects. Levels are;<br>Errors, Warnings, Operation,<br>Information.  | N     | D              | D  |
|            | System Log                | Shows the system log with the<br>Communication Server.                                                            | Ν     | N              | D  |
|            | Communication<br>Log      | Shows the communication log with the Communication Server.                                                        | D     | D              | D  |
|            | Memory                    | Shows the Used RAM area, Free<br>RAM area,<br>Used storage area, Free storage<br>area                             | N     | Ν              | D  |
|            | Service Call              | Shows the substance of the errors.                                                                                | D     | D              | D  |
|            | System Status             | Shows the system status of the equipment.                                                                         | D     | D              | D  |
| Security   | Password                  | Changing the password for logging on the RC Gate Monitor.                                                         | D     | D              | D  |
|            | Permissions               | Limits the login of the customer<br>engineer and updates the device<br>firmware from the Communication<br>Server. | D     | Ν              | Ν  |
|            | Access Log                | Shows the access logs to the RC Gate Monitor.                                                                     | D     | D              | D  |

## 5.3.2 BASIC

## SMTP

## O: Adjustable $\triangle$ : Displayed only -: Not displayed

| Items               | Description                                                                                                    | Admin    | Regist<br>rant | CE       |
|---------------------|----------------------------------------------------------------------------------------------------|----------|----------------|----------|
| RC Gate ID          | A serial number to identify the equipment. A unique ID is set to each equipment.                                        | Δ        | Δ              | Δ        |
| Model name          | A model name for the equipment.                                                                                         | $\Delta$ | $\Delta$       | $\Delta$ |
| Application version | The current application version of the equipment.                                                                       | Δ        | Δ              | Δ        |
| OS version          | The current operating system version of the equipment.                                                                  | Δ        | Δ              | Δ        |
| Language            | Language display                                                                                                    | _        | -              | $\Delta$ |
| Time zone           | The standard time of the place where the equipment<br>is set. (Time difference from the Greenwich mean<br>time is set.) | 0        | 0              | 0        |

| Log max.<br>capacity | The maximum value of the log file which the equipment collects.                                   | _ | Δ | Δ |
|----------------------|---------------------------------------------------------------------------------------------------|---|---|---|
| Log collection level | The log level which the equipment collects. Levels are; Errors, Warnings, Operation, Information. | Ι | Δ | Δ |

### HTTPS

### O: Adjustable $\triangle$ : Displayed only -: Not displayed

| Items                       | Description                                                                                                    | Admin    | Regist<br>rant | CE               |
|-----------------------------|----------------------------------------------------------------------------------------------------|----------|----------------|------------------|
| RC Gate ID                  | A serial number to identify the equipment. A unique ID is set to each equipment.                                        | Δ        | Δ              | Δ                |
| Model name                  | A model name for the equipment.                                                                                         | $\Delta$ | $\Delta$       | $\Delta$         |
| RC Gate<br>location         | A place/section where the equipment is set.                                                                             | Δ        | Δ              | $\bigtriangleup$ |
| Application version         | The current application version of the equipment.                                                                       | Δ        | Δ              | $\bigtriangleup$ |
| Application<br>last updated | The latest date and time of the application update for the equipment.                                                   | Δ        | Δ              | Δ                |
| OS version                  | The current operating system version of the equipment.                                                                  | Δ        | Δ              | Δ                |
| OS last<br>updated          | The latest date and time of the operating system update for the equipment.                                              | Δ        | Δ              | $\bigtriangleup$ |
| Language                    | Language display                                                                                                    | _        | -              | $\Delta$         |
| Time zone                   | The standard time of the place where the equipment<br>is set. (Time difference from the Greenwich mean<br>time is set.) | 0        | 0              | 0                |
| Service depot               | The service depot of the equipment.                                                                                     | $\Delta$ | $\Delta$       | $\Delta$         |
| Service depot<br>contact    | The phone number of the service depot.                                                                                  | Δ        | Δ              | $\bigtriangleup$ |
| Log max.<br>capacity        | The maximum value of the log file which the equipment collects.                                                         | -        | Δ              | $\bigtriangleup$ |
| Log collection<br>level     | The log level which the equipment collects. Levels are; Errors, Warnings, Operation, Information.                       | _        | Δ              | Δ                |
| Auth key version            | The certificate version display.                                                                                        | -        | _              | $\bigtriangleup$ |

### 5.3.3 DATE / TIME

### SMTP/HTTPS

### O: Adjustable

| Items    | Description                                                                    | Admin | Regist<br>rant | CE |
|----------|--------------------------------------------------------------------------------|-------|----------------|----|
| Set date | Set the current date of the place where the equipment is set. Set it to today. | 0     | 0              | 0  |
| Set time | Set the current time of the place where the equipment is set. Set it to now.   | 0     | 0              | 0  |

### 5.3.4 NETWORK

### SMTP/HTTPS

O: Adjustable  $\Delta$ : Displayed only

•: Adjustable (value displayed as "\*")

\*: Displayed when the optional wireless LAN card for Type BN1 is installed.

| Groups              | Items                      | Description                                                                                                    | Admin    | Regist<br>rant | CE       |
|---------------------|----------------------------|----------------------------------------------------------------------------------------------------|----------|----------------|----------|
| Maintenance<br>Port | IP address                 | An IP address for the LAN1 port. If<br>you cannot use 192.168.10.1 for<br>theLAN1 port in your environment,<br>it is possible to change it to<br>192.168.1.1 or 192.168.250.1. | Δ        | 0              | 0        |
|                     | MAC address                | A MAC address for the LAN1 port.                                                                                                    | Δ        | $\Delta$       | $\Delta$ |
|                     | Subnet mask                | A subnet mask for the LAN1 port.                                                                                                    | $\Delta$ | $\Delta$       | $\Delta$ |
| LAN Port            | LAN type*                  | Select Wired or Wireless when<br>using the optional Wireless LAN<br>board.                                                                                                    | 0        | 0              | 0        |
|                     | DHCP                       | Select "Enable" for the environment using the DHCP server.                                                                                                    | 0        | 0              | 0        |
|                     | IP address                 | An IP address for the equipment<br>(LAN2 port). If "Enable" is selected<br>for the DHCP, an IP address which<br>the DHCP server assigned will be<br>shown.                     | 0        | 0              | 0        |
|                     | MAC address                | A MAC address of the equipment (LAN2 port).                                                                                                    | Δ        | Δ              | Δ        |
|                     | Subnet mask                | A subnet mask for the equipment. If<br>"Enable" is selected for the DHCP,<br>a subnet mask which the DHCP<br>server assigned will be shown.                                    | 0        | 0              | 0        |
|                     | Default Gateway<br>address | Default Gateway address for the<br>equipment. If "Enable" is selected<br>for the DHCP, an IP address which<br>the DHCP server assigned will be<br>shown.                       | 0        | 0              | 0        |
|                     | Ethernet speed             | The Ethernet speed of the equipment (LAN2 port).                                                                                                    | 0        | 0              | 0        |
| Wireless<br>LAN     | MAC address*               | The MAC address of the wireless LAN card.                                                                                                    | Δ        | Δ              | Δ        |
|                     | SSID*                      | Enter SSID for wireless LANs within 30 characters.                                                                                                    | 0        | 0              | 0        |
| Wireless<br>LAN     | Transmission<br>speed*     | Select the communication speed of<br>wireless LANs from among Auto<br>Select, 1 Mbps Only, 2 Mbps Only,<br>5.5 Mbps Only and 11 Mbps Only.                                     | 0        | 0              | 0        |
|                     | WEP<br>(encryption) *      | Select "Enable" to encrypt the<br>communication data.                                                                                                    | 0        | 0              | 0        |

#### **REGISTERED INFORMATION**

| Groups     | Items                                     | Description                                                                                                    | Admin | Regist<br>rant | CE |
|------------|-------------------------------------------|----------------------------------------------------------------------------------------------------|-------|----------------|----|
|            | WEP key*                                  | A encryption key when you set<br>"Enable" for WEP (encryption). If<br>you use 40 bit data (64 bit WEP),<br>enter 5 characters or 10 digits as a<br>hexadecimal number. Enter 13<br>characters or 26 digits as a<br>hexadecimal number for 128 bit<br>WEP                                  | Ο     | 0              | •  |
|            | Wireless LAN<br>signal*                   | <ul> <li>This shows the conditions of the wireless LAN signals.</li> <li>Good: -40dBm or more</li> <li>Fair: from -80 to -61dBm</li> <li>Poor: from -100 to -81dBm</li> <li>Unavailable: -101dBm or under</li> </ul>                                                                      | Δ     | Δ              | Δ  |
|            | Check Wireless<br>LAN Signal<br>(button)* | Refreshes [Wireless LAN signal].                                                                                                    | 0     | 0              | 0  |
| DNS Server | Main DNS<br>server                        | Enter the IP address of the DNS<br>server which the equipment mainly<br>uses. Enter the IP address in<br>"x.x.x.x" format ("x" stands for a<br>number from 0 to 255). This is not<br>required when you enter the proxy<br>server or SMTP server by its IP<br>address and not by its name. | 0     | 0              | •  |
|            | Sub DNS server                            | Enter the IP address of the Sub<br>DNS server, if you have a<br>secondary DNS server, a server to<br>use where the <b>[Main DNS server]</b><br>cannot be used for some reason.<br>Enter the IP address in "x.x.x."<br>format ("x" stands for a number<br>from 0 to 255).                  | 0     | 0              | •  |

### 5.3.5 E-MAIL

#### SMTP/HTTPS

O: Adjustable

 $\Delta$ : Displayed only -: Not displayed

•: Adjustable (value displayed as "\*")

\*1: only SMTP

\*2: only HTTPS

| Items                                        | Description                                                                                                    | Admin                              | Regist<br>rant                     | CE                                 |
|----------------------------------------------|----------------------------------------------------------------------------------------------------|------------------------------------|------------------------------------|------------------------------------|
| Send Test E-<br>mail (button)                | A button to send a test E-mail to check the settings. The equipment will send a test mail when you click <b>[RC Gate admin's E-mail address]</b> .                                                                                                    | 0                                  | 0                                  | 0                                  |
| RC Gate E-<br>mail address<br>(for sender)   | An E-mail address for the equipment. "rc_gate" is<br>set to default. In the "E-mail (SMTP)" method, the<br>E-mail address is used to send the collected<br>information to Communication Server. In the<br>"Internet encryption communication (HTTPS)"<br>method, the E-mail address is used to send E-mail<br>to the RC Gate admin's E-mail address when<br>events (for example, error, updating firmware of<br>the devices, stop/recovery of the Communication<br>Server) occurs. Set the E-mail address within 126<br>characters.                                                 | 0                                  | 0                                  | 0                                  |
| RC Gate E-<br>mail address<br>(for receiver) | An E-mail address to send a reply E-mail to from<br>the equipment. You can set a different E-mail<br>address from the RC Gate E-mail address (for<br>sender). You can set multiple addresses by<br>dividing each E-mail address with a comma (,). Set<br>them within 255 characters.                                                                                                    | 0                                  | 0                                  | 0                                  |
| Communication<br>Server E-mail<br>address    | Confirm the communication server E-mail address setting                                                                                                    | _                                  | _                                  | O* <sup>1</sup>                    |
| RC Gate<br>admin's E-mail<br>address         | In the "E-mail (SMTP)" method, device information<br>found by Auto Discovery will be sent to this<br>address as well as to the Communication Server.<br>You can set multiple addresses by dividing each<br>E-mail address with a comma (,). Set them within<br>255 characters. In the "Internet encryption<br>communication (HTTPS)" method, an E-mail is<br>sent to this address when an event (for example,<br>error) occurs. When in the "Internet encryption<br>communication (HTTPS)" method, this button will<br>not appear till the registration of the equipment<br>occurs. | O* <sup>1</sup><br>∆* <sup>2</sup> | O* <sup>1</sup><br>∆* <sup>2</sup> | O* <sup>1</sup><br>_* <sup>2</sup> |
| Number of<br>times to resend<br>E-mail       | Set the number of retries to the SMTP server when<br>an E-mail transmission fails. Set it from 1 to 10.                                                                                                    | 0                                  | -                                  | 0                                  |
| Resend E-mail<br>interval time               | Set the period of retries to the SMTP server when<br>an E-mail transmission fails. Set it from 1 to 60<br>seconds.                                                                                                    | 0                                  | _                                  | 0                                  |
| SMTP server<br>address                       | This is the IP address or name of the SMTP server<br>(a server to send E-mails). It is required to enter<br>this when using the "E-mail (SMTP)" method.                                                                                                    | 0                                  | 0                                  | •                                  |

E

#### **REGISTERED INFORMATION**

| Items                                 | Description                                                                                                    | Admin | Regist rant | CE |
|---------------------------------------|----------------------------------------------------------------------------------------------------|-------|-------------|----|
| SMTP server<br>port                   | This is a port number for the SMTP server. Usually set at 25.                                                                                                    | 0     | 0           |    |
| SMTP AUTH                             | Select "Enable" if your SMTP Server uses SMTP<br>authentication. Select "Disable" if your SMTP does<br>not use SMTP authentication or uses POP before<br>SMTP authentication.                                                                               | 0     | 0           | 0  |
| SMTP AUTH<br>authentication<br>method | Set this item when <b>[SMTP_AUTH]</b> is set to "able".<br>Select from among Auto, DIGEST MD5, CRAM-<br>MD5, LOGIN and PLAIN.                                                                                                    | 0     | 0           | 0  |
| User name                             | This is the user name (User ID) used for<br>SMTP_AUTH authentication. Usually, the same E-<br>mail address with <b>[RC Gate E-mail address (for</b><br><b>sender)]</b> is applied, but it may be different for<br>security reasons.                         | 0     | 0           | •  |
| Password                              | A password for <b>[User name]</b> used for<br>SMTP_AUTH authentication. Usually, the same<br>password for <b>[RC Gate E-mail address (for</b><br><b>sender)]</b> is applied, but it may be different for<br>security reasons.                               | •     | •           | •  |
| POP before<br>SMTP                    | Select "Enable" if your SMTP uses POP be fore<br>SMTP authentication. Select "Disable" if your<br>server does not use SMTP authentication or uses<br>SMTP_AUTH authentication.                                                                              | 0     | 0           | 0  |
| POP server<br>address                 | This is the IP address or the name of the POP server when using "POP before SMTP" authentication.                                                                                                    | 0     | 0           | •  |
| POP server<br>port                    | This is the number of the POP server port when using "POP before SMTP" authentication. Usually set at 110.                                                                                                    | 0     | 0           | •  |
| User name                             | This is the user name (User ID) used for POP<br>before SMTP authentication. Usually, the same E-<br>mail address with <b>[RC Gate E-mail address (for</b><br><b>sender)]</b> is applied, but it may be different for<br>security reasons.                   | 0     | 0           |    |
| Password                              | This is the password used for <b>[User name]</b> when<br>using POP before SMTP authentication. Usually,<br>the same E-mail address with <b>[RC Gate E-mail</b><br><b>address (for sender)]</b> is applied, but it may be<br>different for security reasons. | •     | •           | •  |
| Wait time after authentication        | Set the wait time longer if an error occurs with<br>POP before SMTP authentication. Set the time at<br>0 to 30 seconds.                                                                                                    | 0     | 0           | 0  |

## 5.3.6 COMMUNICATION METHOD

### SMTP

### $\triangle$ : Displayed –: Not displayed

| ltems                            | Description                                                                                                    | Admin | Regist<br>rant | CE |
|----------------------------------|----------------------------------------------------------------------------------------------------|-------|----------------|----|
| Communication method             | Shows the communication method, whether it is<br>"E-mail (SMTP)" or "Internet encryption<br>communication (HTTPS)."                                    | Δ     | Δ              | Δ  |
| Internet<br>connection<br>method | Shows the connection method, whether it is<br>"Always connected" or "Dial-up" when using the<br>"Internet encryption Communication (HTTPS)"<br>method. | _     | _              | _  |

### HTTPS

### $\Delta$ : Displayed only –: Not displayed

| Items                            | Description                                                                                                    | Admin | Regist<br>rant | CE |
|----------------------------------|----------------------------------------------------------------------------------------------------|-------|----------------|----|
| Communication method             | Shows the communication method, whether it is<br>"E-mail (SMTP)" or "Internet encryption<br>communication (HTTPS)."                                    | _     | _              | Δ  |
| Internet<br>connection<br>method | Shows the connection method, whether it is<br>"Always connected" or "Dial-up" when using the<br>"Internet encryption Communication (HTTPS)"<br>method. | Δ     | Δ              | Δ  |

CE

Δ

Ο

Ο

Ο

Ο

Ο

### 5.3.7 CONNECTION DETAILS

#### HTTPS with Type BN1 (Always connected)

O: Adjustable  $\Delta$ : Displayed only

#### •: Adjustable (value displayed as "\*")

| Items                            | Description                                                                                                    |   | Regist<br>rant | CE |
|----------------------------------|----------------------------------------------------------------------------------------------------|---|----------------|----|
| Internet<br>connection<br>method | This shows that "Always connected" is selected.                                                                                                    | Δ | Δ              | Δ  |
| Proxy server                     | This can be set to enable the HTTP proxy or not.<br>Set the items below when "Enable" is selected. If<br>"Disable" is selected, there is no need to set the<br>items below. | 0 | 0              | 0  |
| Proxy address                    | Enter the HTTP proxy server name.                                                                                                    | 0 | 0              | •  |
| Proxy port                       | Enter the port number of the HTTP proxy.                                                                                                    | 0 | 0              | •  |
| Proxy user<br>name               | Enter the user name for HTTP proxy authentication, within 30 characters.                                                                                                    | 0 | 0              |    |
| Proxy<br>password                | Enter the password for HTTP proxy authentication, within the 30 characters.                                                                                                 | • | •              | •  |

### HTTPS with Type BM1 (Dial-up)

O: Adjustable

 $\triangle$ : Displayed only Adjustable (value displayed as "\*") Regist Admin Items Description rant Internet This shows that "Dial-up" is selected. connection Δ Δ method Ο Access point Select the access point from the list. Δ RC Gate This is the telephone number for the equipment. phone No. Enter the telephone number from the country code Ο Δ with numerals, -, # and \*. Do not use (). For example: 810312345678 Select the line type for the equipment, whether it is Line "RC Gate exclusive line" (the telephone line only connection for the equipment) or "RC Gate and fax shared Δ Ο line" (the telephone line shared with an existing facsimile). If you select "RC Gate and fax shared line", "Fax" port on Type BM1 will be enabled. Pulse/Tone Select the dial type of the telephone line. Select dialing line from "Tone dialing phone", "Pulse dialing phone Δ Ο (10PPS)" and "Pulse dialing phone (20PPS)." The numbers or characters (#, \* or comma) to Outside access connect outside. If a pause is needed after the No. Ο Δ outside access number, add comma. A comma gives a 2 second pause.

## 5.3.8 AUTO DISCOVERY SETTINGS

### SMTP/HTTPS

| Items                                                                  | Description                                                                                                    | Admin    | Regist<br>rant | CE       |
|------------------------------------------------------------------------|----------------------------------------------------------------------------------------------------|----------|----------------|----------|
| Auto Discovery                                                         | Shows whether to use Auto Discovery, or not.                                                                                                    | $\Delta$ | Δ              | $\Delta$ |
| Permit setting<br>of Auto<br>Discovery from<br>Communication<br>Server | This is shown only with the "Internet encryption<br>communication (HTTPS)" method. Set "Do not<br>permit" if you do not want to have settings made<br>for Auto Discovery from the Communication<br>Server. If you want, select "Permit."                                                | 0        | 0              | Ι        |
| Auto Discovery<br>Server Address                                       | This is shown only with the "Internet encryption communication (HTTPS)" method. Confirm the auto discovery server address                                                                                                    | _        | Ι              | Δ        |
| Max. E-mail<br>size                                                    | This is shown only with the "E-mail (SMTP)"<br>method. Select the maximum capacity for each E-<br>mail from the Communication Server. The E-mail<br>contains the results of Auto Discovery.                                                                                             | 0        | 0              | Δ        |
| Auto Discovery<br>start schedule                                       | Set the period of time to run Auto Discovery.                                                                                                    | 0        | 0              | 0        |
| SNMP<br>community<br>name                                              | Enter an SNMP community name within 30<br>characters if there are SMTP correspondent<br>devices in the target devices of Auto Discovery.<br>Input <b>[SNMP community name]</b> in the order of<br>higher usage frequency. Remove <b>[SNMP</b><br><b>community name]</b> you do not use. | 0        | 0              | 0        |

## $O: Adjustable \qquad \Delta: Displayed only \qquad -: Not displayed$

## 5.3.9 EDIT AUTO DISCOVERY RANGE

### SMTP/HTTPS

O: Adjustable/Operation can be performed

 $\Delta$ : Displayed only

| Items       | Description                                                                                                    | Admin    | Regist<br>rant | CE       |
|-------------|----------------------------------------------------------------------------------------------------|----------|----------------|----------|
| Total       | Shows the total of the registered Range.                                                                                                    | $\Delta$ | $\Delta$       | $\Delta$ |
| Range       | The network address to use Auto Discovery. Enter the IP address in "x.x.x.x" format ("x" stands for a number from 0 to 255).                         | 0        | 0              | 0        |
| Subnet Mask | The subnet mask to determine the enable range<br>for the Range. Enter the subnet mask in "x.x.x."<br>format ("x" stands for a number from 0 to 255). | 0        | 0              | 0        |
| Discovery   | Select to set Auto Discovery enable for the device<br>or not.                                                                                        | 0        | 0              | 0        |
| Range Name  | The network address name entered for the IP address in [Range].                                                                                      | 0        | 0              | 0        |
| Comment     | You can enter comments for each <b>[Range]</b> within 61 characters.                                                                                 | 0        | 0              | 0        |
| Add(button) | Adds new [Range].<br>[Add Auto Discovery Range] appears when you click [Add].                                                                        | 0        | 0              | 0        |

| Delete(button) | Deletes [Range].                           |   |   |   |
|----------------|--------------------------------------------|---|---|---|
|                | [Delete Auto Discovery Range] appears when | 0 | 0 | 0 |
|                | you click <b>[Delete]</b> .                |   |   |   |

### 5.3.10 ADD AUTO DISCOVERY RANGE

#### SMTP/HTTPS

| O: Adjustable | $\Delta$ : Displayed only |
|---------------|---------------------------|
|---------------|---------------------------|

| Items       | Description                                                                                                    | Admin | Regist<br>rant | CE |
|-------------|----------------------------------------------------------------------------------------------------|-------|----------------|----|
| Remaining   | Shows the remaining amount of Range which you can register.                                                                                           | Δ     | Δ              | Δ  |
| Range       | The network address to use Auto Discovery. Enter the IP address in "x.x.x.x" format ("x" stands for a number from 0 to 255).                          | 0     | 0              | 0  |
| Subnet Mask | The subnet mask to determine the enable range<br>for the Range. Enter the subnet mask in "x.x.x.x"<br>format ("x" stands for a number from 0 to 255). | 0     | 0              | 0  |
| Discovery   | Select to set Auto Discovery enable for the device or not.                                                                                            | 0     | 0              | 0  |
| Range Name  | The network address name entered for the IP address in <b>[Range]</b> .                                                                               | 0     | 0              | 0  |
| Comment     | You can enter comments for each <b>[Range]</b> within 61 characters.                                                                                  | 0     | 0              | 0  |

## 5.3.11 DELETE AUTO DISCOVERY RANGE

### SMTP/HTTPS

O: Adjustable/Operation can be performed  $\triangle$ : Displayed only

| Items                  | Description                                                                                                    |          | Regist<br>rant | CE               |
|------------------------|----------------------------------------------------------------------------------------------------|----------|----------------|------------------|
| Total                  | Shows all of the registered Range.                                                                                      | $\Delta$ | $\Delta$       | $\bigtriangleup$ |
| Range                  | The network address permitted to use Auto Discovery.                                                                    |          | Δ              | Δ                |
| Subnet Mask            | The subnet mask used to determine the enable range for Range.                                                           | Δ        | Δ              | Δ                |
| Discovery              | Select to set Auto Discovery enable for the device<br>or not.                                                           | Δ        | Δ              | Δ                |
| Range Name             | The network address name entered for the IP address in [Range].                                                         | Δ        | Δ              | Δ                |
| Comment                | This is a comment for the [Range].                                                                                      | $\Delta$ | $\Delta$       | $\Delta$         |
| Delete                 | Select and make the check on for the line you want to delete.                                                           | 0        | 0              | 0                |
| Clear All<br>(button)  | Click to clear all of the checks on [Delete] including devices not shown on the current page.                           | 0        | 0              | 0                |
| Select All<br>(button) | Click to make a check for every item affected by of<br>the [Delete] including devices not shown on the<br>current page. | 0        | 0              | 0                |

### 5.3.12 COMMON MANAGEMENT

### HTTPS

| Groups                                 | Items                                                                                    | Description                                                                                               | Admin | Regist<br>rant | CE |
|----------------------------------------|------------------------------------------------------------------------------------------|----------------------------------------------------------------------------------------------------|-------|----------------|----|
| Information<br>Retrieval<br>Management | Interval time to retrieve device information                                             | The period of time to receive the information from devices.                                               | Δ     | Δ              | Δ  |
|                                        | Interval time to<br>re-retrieve<br>device<br>information                                 | The period of time to retry when the equipment could not receive information from devices.                | Δ     | Δ              | Δ  |
|                                        | Number of<br>times to re-<br>retrieve device<br>information                              | The number of times to retry when<br>the equipment could not receive<br>information from devices.         | Δ     | Δ              | Δ  |
|                                        | Interval time to<br>retrieve device<br>counter<br>information                            | The period of time to receive counter data from devices.                                                  | Δ     | Δ              | Δ  |
|                                        | Interval time to<br>re-retrieve<br>device counter<br>information                         | The period of time to retry when the equipment could not receive counter information from devices.        | Δ     | Δ              | Δ  |
|                                        | Number of<br>times to re-<br>retrieve device<br>counter<br>information                   | The number of times to retry when<br>the equipment could not receive<br>counter information from devices. | Δ     | Δ              | Δ  |
| Network<br>Connection<br>Management    | Interval time to<br>refresh device<br>connection<br>(HTTP)                               | The period of time to check the<br>connection to devices<br>communicated to with HTTP<br>protocol.        | Δ     | _              | Δ  |
|                                        | Interval time to<br>refresh device<br>connection<br>(SNMP)                               | The period of time to check the connection to devices communicated to with SNMP protocol.                 | Δ     | -              | Δ  |
|                                        | Interval time to<br>detect device<br>warning<br>(SNMP)                                   | The period of time to detect the warnings from devices communicated to with SNMP protocol.                | Δ     | -              | Δ  |
|                                        | Interval time to<br>start repeat<br>search<br>function for<br>devices (HTTP<br>and SNMP) | The period of time to start<br>searching again for lost devices<br>connected to the network.              | Δ     | -              | Δ  |
|                                        | Interval time to<br>start repeat<br>search<br>devices (HTTP<br>and SNMP)                 | The period of time to start<br>searching again for lost devices<br>connect ed to the network.             | Δ     | _              | Δ  |

O: Adjustable  $\Delta$ : Displayed only -: Not displayed
#### **REGISTERED INFORMATION**

| Groups                              | Items                                                                                            | Description                                                                                                    | Admin | Regist<br>rant | CE |
|-------------------------------------|--------------------------------------------------------------------------------------------------|----------------------------------------------------------------------------------------------------|-------|----------------|----|
| Network<br>Connection<br>Management | Time lapse<br>before devices<br>are considered<br>temporarily<br>suspended<br>(HTTP and<br>SNMP) | The period of time to decide on lost<br>devices connected to the net work<br>being suspended for a short time.                                                                                | Δ     | _              | Δ  |
|                                     | Time lapse<br>before devices<br>are considered<br>suspended<br>(HTTP and<br>SNMP)                | The period of time to decide on lost devices connected to the net work being suspended.                                                                                                    | Δ     | _              | Δ  |
|                                     | Devices to<br>repeat search<br>(HTTP and<br>SNMP)                                                | Select the target device on the<br>network on which to repeat<br>searching from "Only auto-obtained<br>(DHCP) IP address(es)" and "Auto-<br>obtained (DHCP) and specified IP<br>address(es)." | 0     | _              | 0  |
| RS-485<br>Connection<br>Management  | Interval time to<br>refresh device<br>connection<br>(RS-485)                                     | The period of time to start searching again for devices connected to the RS-485.                                                                                                    | Δ     | -              | Δ  |
|                                     | Time lapse<br>before devices<br>are considered<br>temporarily<br>suspended<br>(RS-485)           | The period of time to decide on lost<br>devices connected to the RS-485<br>being suspended for a short time.                                                                                  | Δ     | _              | Δ  |
|                                     | Time lapse<br>before devices<br>are considered<br>suspended<br>(RS-485)                          | The period of time to decide on lost devices connected to the RS-485 being suspended.                                                                                                    | Δ     | _              | Δ  |
|                                     | Time lapse<br>before devices<br>are considered<br>disconnected<br>(RS-485)                       | The period of time to decide on lost devices connected to the RS-485 being disconnected.                                                                                                    | Δ     | _              | Δ  |

## 5.3.13 REGISTERED DEVICE LIST

## HTTPS

O: Operation can be performed

 $\triangle$ : Displayed only

| ltems              | Description                                                                                                    | Admin | Regist<br>rant | CE               |
|--------------------|----------------------------------------------------------------------------------------------------|-------|----------------|------------------|
| Machine ID         | The machine ID for the device.                                                                                                    | 0     | 0              | 0                |
| Model name         | The model name of the device. If the equipment could not collect the model name, it will be shown with ""                                                                                                    | Δ     | Δ              | Δ                |
| IP Address         | The IP address for the device. "" will be shown for the devices connected by RS-485.                                                                                                    | Δ     | Δ              | $\bigtriangleup$ |
| MAC Address        | The MAC address of the device for which the information is collected by SMTP protocol. "" will be shown for HTTP and RS-485 connected devices.                                                                                                    | Δ     | Δ              | Δ                |
| Connection<br>Type | <ul> <li>The connecting type of the device.</li> <li>LAN (HTTP): Devices connected on a etwork from which information is collected by the HTTP protocol.</li> <li>LAN (SNMP): Devices connected on the network from which information is collected by the SNMP protocol.</li> <li>RS-485: Devices connected to OA I/F by RS-485 cable.</li> </ul> | Δ     | Δ              | Δ                |
| Status             | <ul> <li>Shows the current status of the devices.</li> <li>Power on</li> <li>Disconnected</li> <li>Power off</li> <li>Suspended</li> </ul>                                                                                                    | Δ     | Δ              | Δ                |

# 5.3.14 DETAILS

#### HTTPS

O: Adjustable

 $\triangle$ : Displayed only -: Not displayed

•: Adjustable (value displayed as "\*")

| ltems                           | Description                                                                   | Admin    | Regist<br>rant | CE       |
|---------------------------------|-------------------------------------------------------------------------------|----------|----------------|----------|
| Machine ID                      | The machine ID for the device.                                                | $\Delta$ | $\Delta$       | $\Delta$ |
| Device name                     | This is the name for the device. Enter the name within 30 charactors.         | Δ        | 0              | 0        |
| Model Name                      | This is the model name of the device.                                         | Δ        | Δ              | $\Delta$ |
| IP Address                      | This is the IP address of the equipment.                                      | 0        | 0              | 0        |
| MAC Address                     | This is the MAC address of the equipment.                                     | Δ        | Δ              | Δ        |
| Meter<br>Reading Date<br>(Time) | This is the date and time when the equipment reads the counter of the device. | Δ        | Δ              | Δ        |

| Items                                             | Description                                                                                                    | Admin | Regist rant | CE               |
|---------------------------------------------------|----------------------------------------------------------------------------------------------------|-------|-------------|------------------|
| Connection<br>Type                                | <ul> <li>The shows the connection type of the device.</li> <li>LAN (HTTP): Devices connected on the network from which information is collected by the HTTP protocol.</li> <li>LAN (SNMP): Devices connected on the network from which information is collected by the SNMP protocol.</li> <li>RS-485: Devices connected to OA I/F by RS-485 cable.</li> </ul> | Δ     | Δ           | Δ                |
| Device ID<br>(RS-485)                             | The ID for the device which is connected by RS-485.<br>"0" will be shown for the devices on the network.                                                                                                    | Δ     | Δ           | $\bigtriangleup$ |
| Method to<br>assign IP<br>address                 | The method to assign IP address for the devices on the network. Select from "Specify" and "Auto-Obtain (DHCP)."                                                                                                    | _     | 0           | 0                |
| SNMP<br>community<br>name                         | The community name for SMTP correspondent devices. Enter within 30 characters.                                                                                                    | Δ     | 0           | $\diamond$       |
| Device<br>location                                | The name of the place where the device is located.<br>Enter within 30 characters.                                                                                                    | 0     | 0           | 0                |
| Machine<br>administrator'<br>s E-mail<br>address  | The E-mail address for the device administrator.<br>Notice E-mails such as "Updating device firmware"<br>and "device suspension" are sent to this address.<br>Enter within 120 characters.                                                                                                    | 0     | 0           | •                |
| Supply<br>ordering<br>person's E-<br>mail address | The E-mail address for the person responsible for keeping supplies. Enter within 120 characters. This function is not available.                                                                                                    | 0     | 0           | 0                |
| Service depot                                     | Your service representative.                                                                                                    | Δ     | $\Delta$    | 0                |
| Service depot<br>contact                          | The phone number of your service representative.                                                                                                    | Δ     | Δ           | 0                |
| Supply order<br>from                              | Your supply representative. This function is not available.                                                                                                    | Δ     | Δ           | 0                |
| Supply order<br>phone No.                         | The phone number of your supply representative.<br>This function is not available.                                                                                                    | Δ     | Δ           | 0                |
| Status                                            | <ul> <li>Shows the current status of the devices.</li> <li>Power on</li> <li>Disconnected</li> <li>Power off</li> <li>Suspended</li> </ul>                                                                                                    | Δ     | Δ           | Δ                |

# 5.3.15 UPDATE DEVICE FIRMWARE

## HTTPS

| O: Operation can be performed | $\Delta$ : Displayed only |
|-------------------------------|---------------------------|
|-------------------------------|---------------------------|

| Items                                         | Description                                                                                                    | Admin | Regist<br>rant   | CE               |
|-----------------------------------------------|----------------------------------------------------------------------------------------------------|-------|------------------|------------------|
| Update<br>(button)                            | Click to update the firmware. The button will not<br>appear when there is no update scheduled, when<br>the schedule update is running, or before the update<br>is scheduled.                                                                                                    | 0     | 0                | 0                |
| Previous<br>Update<br>Details<br>(button)     | Click to show the results of the latest update. Click<br>[Previous Update Device List] to show the<br>information of the previous update such as the ID,<br>status, date, and the latest result of the updated<br>devices If there is no previous update, only [Back]<br>will be shown.         | 0     | 0                | 0                |
| List of<br>Device(s) to<br>Update<br>(button) | Click to show the ID of the device which one is able<br>to update, and the updating status (For example,<br>Preparing to update and Updated). If updating is<br>finished, the date and results of the update will be<br>shown. The button will not appear if there is no<br>updating scheduled. | 0     | 0                | 0                |
| Update<br>allowable                           | Shows the date and time when the device will be able to update.                                                                                                    | Δ     | $\bigtriangleup$ | $\bigtriangleup$ |
| Update<br>allowable<br>period                 | Shows the time period when the firmware can be<br>updated, starting from the first day when the<br>firmware is able to update. If the update is not<br>executed in this period, it will be considered that the<br>update has failed.                                                            | Δ     | Δ                | Δ                |
| URL to<br>download<br>firmware(s)             | Shows where the firmware is downloaded from.                                                                                                    | Δ     | Δ                | Δ                |
| Message                                       | Shows the message from the Communication Server.                                                                                                    | Δ     | Δ                | Δ                |

# 5.3.16 RESTART RC GATE

#### SMTP

## O: Adjustable/Operation can be performed

| Items               | Description                                                                                                    | Admin | Regist<br>rant | CE |
|---------------------|----------------------------------------------------------------------------------------------------|-------|----------------|----|
| Restart<br>(button) | Click to reboot the equipment. It will take a few<br>minutes to complete. Restart your operation after<br>confirming whether the green "Power" indicator has<br>lit and red "Call Service" and the yellow<br>"Communication Error" indicator is off. | 0     | 0              | 0  |

### HTTPS

O: Adjustable/Operation can be performed -: Not displayed

| ltems               | Description                                                                                                    | Admin | Regist<br>rant | CE |
|---------------------|----------------------------------------------------------------------------------------------------|-------|----------------|----|
| Restart<br>(button) | Click to reboot the equipment. It will take a few<br>minutes to complete. Restart your operation after<br>confirming whether the green "Power" indicator has<br>lit and red "Call Service" and the yellow<br>"Communication Error" indicator is off. | _     | 0              | 0  |

# 5.3.17 SERVICE TEST CALL

#### HTTPS

| O: Adjustable | $\Delta$ : Displayed only | –: Not displayed |
|---------------|---------------------------|------------------|
|---------------|---------------------------|------------------|

| Items          | Description                                                                              | Admin | Regist<br>rant | CE |
|----------------|------------------------------------------------------------------------------------------|-------|----------------|----|
| Start (button) | Click to start a test call to the Communication Server.                                  | Ι     | 0              | 0  |
| Log            | Shows the status message from the Communication Server for the results of the test call. | -     | Δ              | Δ  |

# 5.3.18 DEVICE CHECK REQUEST CALL

## HTTPS

#### O: Operation can be performed

| Items          | Description                                             | Admin | Regist<br>rant | CE |
|----------------|---------------------------------------------------------|-------|----------------|----|
| Start (button) | Click to start a test call to the Communication Server. | 0     | 0              | 0  |

# 5.3.19 RESTORE

#### HTTPS

#### $\Delta$ : Displayed only

| Items                            | Description                                                                                                    | Admin | Regist<br>rant | CE               |
|----------------------------------|----------------------------------------------------------------------------------------------------|-------|----------------|------------------|
| Last backup<br>date/time         | The date and time of the latest update of the settings for the equipment.                                          | Δ     | Δ              | $\bigtriangleup$ |
| Last<br>restoration<br>date/time | The date and time of the latest restoration of the back up settings for the equipment to the Communication Server. | Δ     | Δ              | $\bigtriangleup$ |
| Restoration result               | Shows the results of the restoration.                                                                              | Δ     | Δ              | Δ                |

## 5.3.20 LOGSETUP

## SMTP/HTTPS

| O: Adjustable | $\Delta$ : Displayed only | -: Not displayed |
|---------------|---------------------------|------------------|
|---------------|---------------------------|------------------|

| Items                                  | Description                                                                                                  | Admin | Regist<br>rant | CE               |
|----------------------------------------|----------------------------------------------------------------------------------------------------|-------|----------------|------------------|
| Communicati<br>on log max.<br>capacity | Shows communication log max. capacity.                                                                       | _     | _              | Δ                |
| Log max.<br>capacity                   | Shows log max. capacity.                                                                                     | -     | -              | $\bigtriangleup$ |
| Log collection<br>level                | Selects the log level which the equipment collects.<br>Levels are; Errors, Warnings, Operation, Information. | _     | _              | 0                |

# 5.3.21 SYSTEM LOG

## SMTP/HTTPS

 $\triangle$ : Displayed only –: Not displayed

| ltems | Description                                                                                                    | Admin | Regist<br>rant | CE |
|-------|----------------------------------------------------------------------------------------------------|-------|----------------|----|
| Log   | The contents of system log are in order of, collection<br>level, date/time, error code application and contents.<br>Collection level, date and time, error code<br>application and contents. Date and time will be<br>shown by UTC, similar to Greenwich mean time. | _     | Η              | Δ  |

# 5.3.22 COMMUNICATION LOG

## HTTPS

 $\Delta$ : Displayed only

| Items | Description                                                                                                    | Admin | Regist<br>rant | CE |
|-------|----------------------------------------------------------------------------------------------------|-------|----------------|----|
| Log   | The log is shown sorted by time. The contents are in<br>the order of; IP address, communication date and<br>time, sent or received and communication contents.<br>Date and time will be shown by UTC, similar to<br>Greenwich mean time. | Δ     | Δ              | Δ  |

## 5.3.23 SERVICE CALL

## SMTP/HTTPS

#### $\triangle$ : Displayed only

| ltems                                    | Description                                                                                                    | Admin    | Regist<br>rant | CE       |
|------------------------------------------|----------------------------------------------------------------------------------------------------|----------|----------------|----------|
| (The Status<br>of the<br>equipment)      | If the error occurs with the equipment, "Error(s) have<br>occurred." is shown. During a normal operation, "No<br>error has occurred." is shown and items below will<br>not appear. | Δ        | Δ              | Δ        |
| SC code                                  | This is a SC code.                                                                                                    | $\Delta$ | Δ              | $\Delta$ |
| Detail code                              | This is a detailed code of the error.                                                                                                    | Δ        | Δ              | Δ        |
| Occurrence<br>date/time                  | This shows the date and time when the error has occurred.                                                                                                    | Δ        | Δ              | Δ        |
| Communicati<br>on Server<br>notification | <ul> <li>This shows the status of the notification to the<br/>Communication Server.</li> <li>Unnecessary</li> <li>Notifying</li> <li>Notified</li> <li>Failed</li> </ul>           | Δ        | Δ              | Δ        |
| Service depot                            | Your service representative(Only HTTPS)                                                                                                    | Δ        | $\Delta$       | $\Delta$ |
| Service depot contact                    | The telephone number of your service representative.(Only HTTPS)                                                                                                    | Δ        | Δ              | Δ        |

# 5.3.24 SYSTEM STATUS

## HTTPS

#### $\Delta$ : Displayed only

| Items                      | Description                                                                                                    | Admin    | Regist<br>rant | CE       |
|----------------------------|----------------------------------------------------------------------------------------------------|----------|----------------|----------|
| (Status of the equipment)  | Shows if the equipment is in operation or in suspension. If the equipment is operating, the items below will not be shown. | Δ        | Δ              | Δ        |
| Reason                     | Shows the major reason of suspension and action.                                                                           | $\Delta$ | $\Delta$       | $\Delta$ |
| Date/Time of<br>suspension | Shows the date and time when the suspension has occurred.                                                                  | Δ        | Δ              | Δ        |

## 5.3.25 PASSWORD

### SMTP/HTTPS

| O : Adjustable | e (value displ | ayed as "*") |
|----------------|----------------|--------------|
|----------------|----------------|--------------|

| Items            | Description                                                        | Admin | Regist<br>rant | CE |
|------------------|--------------------------------------------------------------------|-------|----------------|----|
| Current password | Enter the current password.                                        | 0     | 0              | 0  |
| New password     | Enter the new password in 8 to 13 alphabets, numerals and symbols. | 0     | 0              | 0  |

| Confirm Enter the new password again for confirmation. | 0 | 0 | 0 |
|--------------------------------------------------------|---|---|---|
|--------------------------------------------------------|---|---|---|

### 5.3.26 PERMISSION

#### SMTP/HTTPS

O: Adjustable –: Not displayed

| Items                                                              | Description                                                                                                    | Admin | Regist<br>rant | CE |
|--------------------------------------------------------------------|----------------------------------------------------------------------------------------------------|-------|----------------|----|
| Permit access by service                                           | Select "Do not permit" for the customer engineer<br>not to give permission to access he equipment. To<br>give permission, select "Permit."                                                                      | 0     | _              | -  |
| Permit<br>updating of<br>Firmware from<br>Communicatio<br>n Server | Shown with "Internet encryption communication<br>(HTTPS)" method only. To not permit the updating<br>of firmware from the Communication Server, select<br>"Do not permit." To give permission, select "Permit." | 0     | Ι              | Ι  |

# 5.3.27 ACCESS LOG

#### SMTP/HTTPS

 $\Delta$ : Displayed only

| ltems | Description                                                                                                    | Admin | Regist<br>rant | CE |
|-------|----------------------------------------------------------------------------------------------------|-------|----------------|----|
| Log   | Access time (in UTC), IP address, User (permission<br>name), and login results will be shown. When<br>access has been forbidden, the log will be shown in<br>red. When access has been restricted, the log will<br>be shown in blue. | Δ     | Δ              | Δ  |

## 5.3.28 FORMAT RC GATE

#### SMTP

#### O: Operation can be performed -: Not displayed

| ltems              | Description                                                                       | Admin | Regist<br>rant | CE |
|--------------------|-----------------------------------------------------------------------------------|-------|----------------|----|
| Format<br>(button) | Initializes all of the information registered with the<br>"E-mail (SMTP)" method. | 0     | Ι              | 0  |

# SPECIFICATIONS

| Model name                                   | Remote Communication<br>Gate Type BN1                                                                                                    | Remote Communication Gate<br>Type BM1 <sup>*1</sup> |
|----------------------------------------------|----------------------------------------------------------------------------------------------------|-----------------------------------------------------|
| Туре                                         | Box type                                                                                                    |                                                     |
| Interface                                    | Ethernet interface x2 (10BASE-T or 100BASE-TX)<br>OA I/F x1                                                                                                    |                                                     |
|                                              |                                                                                                    |                                                     |
|                                              | -                                                                                                    | Modular interface x2<br>(LINE/FAX)                  |
| Modem                                        | -                                                                                                    | ITU-T V.34 (max. 33,600bps)                         |
| Option                                       | Wireless LAN Card                                                                                                    |                                                     |
|                                              | (Type-2 PC card interface x2, IEEE802.11b card x1)                                                                                                    | -                                                   |
| Indicator                                    | LED x3                                                                                                    |                                                     |
| Protocols                                    | TCP/IP, SNMP, HTTPS, SOAP, SMTP, DHCP                                                                                                    |                                                     |
| Managing devices                             | Digital MFPs, copiers, and laser printers correspondent to the service                                                                                                    |                                                     |
| Maximum number of<br>devices to be connected | <ul> <li>Internet encryption communication (HTTPS) Method</li> <li>Controlled devices registered to the Communication<br/>Server 100 devices (including a maximum of 5 devices<br/>connected to the RS-485 interface)</li> <li>Auto Discovery<br/>500 devices (including those registered to the<br/>Communication Server on the Network)</li> <li>E-mail (SMTP) Method</li> <li>Auto Discovery<br/>500 devices</li> </ul> |                                                     |
| Environment                                  | 10-32°C (50-89.6°F), 15-80%RH                                                                                                    |                                                     |
| Power                                        | AC100–240V, 50/60Hz                                                                                                    |                                                     |
| Power Consumption                            | 20W or less                                                                                                    |                                                     |
| DC resistance                                | -                                                                                                    | 350                                                 |
| Dimensions                                   | Width 203mm (8.0") /Depth 145mm (5.8") /Height 31.5mm (1.2")                                                                                                    |                                                     |
| Weight                                       | Under 1kg (2.2lbs)                                                                                                    |                                                     |

\*1: You may not be able to use the equipment according to your telephone line environment and for regional reasons.

# APPENDIX

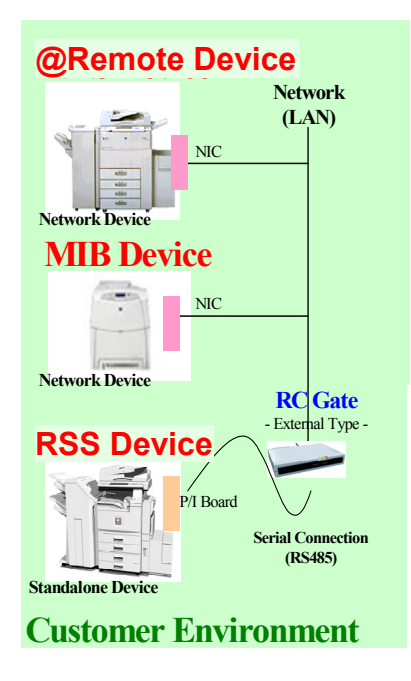

A768X900.WMF

#### **Device Configuration**

@Remote Device:

- Network connected
- Security / @ Remote module installed

#### MIB Device:

- Network connected
- Non-@<u>Remote</u> device
- Applicable models: Ricoh devices produced before Fall 2003, competitor models.

#### **RSS Device:**

- RS485 connection
- Applicable models: Ricoh copiers with a copy speed of 20cpm or higher.